**Google Docs** 

Google Docs é unha ferramenta para a elaboración de distintos tipos de documentos en liña e de manera colaborativa, compartindo e editando a información con outros usuarios da rede.

Creación de conta de usuario e acceso a Google Docs

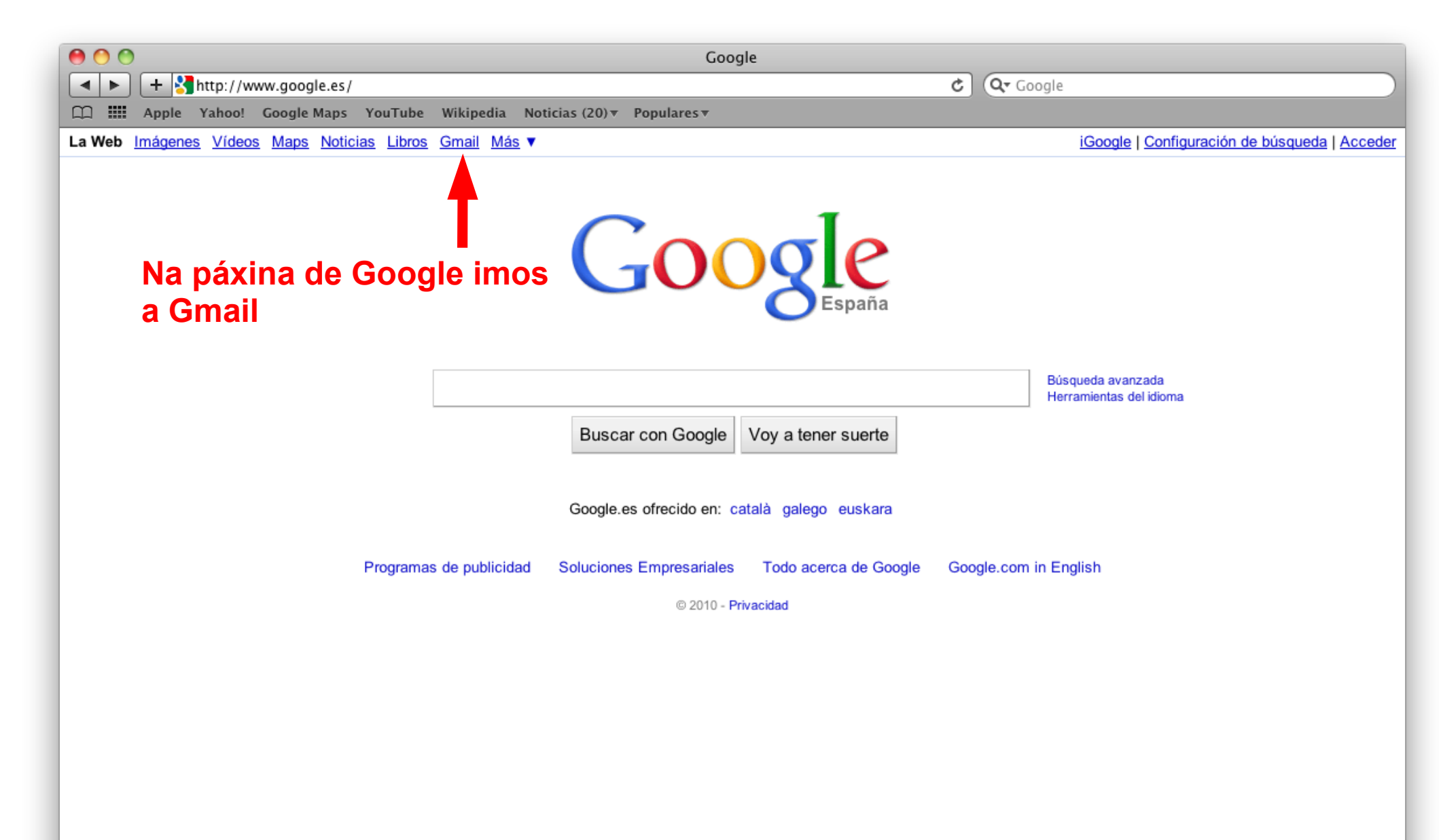

|                     | Gmail: correo electrónico de Google                                                                                                    |                                                                                                    |
|---------------------|----------------------------------------------------------------------------------------------------|----------------------------------------------------------------------------------------------------|
| <b>▲ ▶ +</b>        | 🚼 https://www.google.com/accounts/ServiceLogin?service=mail&passive=true&rm=false&continue=http%3A%2 🌣 🛛 📿 G                                                      | oogle                                                                                                  |
| 🗋 🎹 Арр             | le Yahoo! Google Maps YouTube Wikipedia Noticias (20)▼ Populares▼                                                                                                 |                                                                                                    |
| G                   | Bienvenido a Gmail.                                                                                                    |                                                                                                    |
| La vis              | ón del correo electrónico de Google.                                                                                                    |                                                                                                    |
| Gmail e<br>todo, Gi | stá basado en la idea de hacer que el correo electrónico resulte más intuitivo, eficiente y útil, e incluso divertido. Después de nail tiene:                     | Acceda con su<br>Cuenta de Google                                                                      |
| $\otimes$           | Menos spam<br>No recibas mensajes no deseados en la carpeta Recibidos gracias a la innovadora tecnología de Google.                                               | Nombre de usuario:                                                                                     |
| S                   | Acceso para móviles<br>Para leer mensajes de Gmail desde tu teléfono móvil, introduce http://gmail.com en el navegador web de tu<br>móvil. <u>Más información</u> | Contraseña:                                                                                            |
|                     | Mucho espacio<br>Más de 7515.504974 megabytes (y sigue en aumento) de almacenamiento gratuito.                                                                    | ¿No puedes acceder a tu cuenta?                                                                        |
|                     |                                                                                                    | ¿Nuevo en Gmail? Es gratis y sencillo.<br>Crear una cuenta »<br>Acerca de mail <u>Nuevas funciones</u> |
|                     | ©2010 Google - Gmail para organizaciones - Política de privacidad - Política del programa - Térmi                                                                 | nos d'adso                                                                                             |
|                     | Crearemos unha conta de                                                                                                    |                                                                                                    |
|                     | Gmail no caso do non tor                                                                                                    |                                                                                                    |
|                     | Ginaii no caso de non ter                                                                                                    |                                                                                                    |

| 900                                                                                                    |                                                | Cuentas de Google                           |                                           |  |  |
|----------------------------------------------------------------------------------------------------|------------------------------------------------|---------------------------------------------|-------------------------------------------|--|--|
| Https://www.google.com/accounts/NewAccount?service=mail&continue=http://mail.google.com/mail/e-11- C Q Google |                                                |                                             |                                           |  |  |
| 踊 🎹 Apple Yahoo! Google Map                                                                                   | s YouTube Wikipedia Noticias(20                | )▼ Populares▼                               |                                           |  |  |
| Crear una cuenta                                                                                              | una cuenta de Google - Gmail                   |                                             | Change Language / Cambiar idioma: Español |  |  |
| ciear una cuenta                                                                                              |                                                |                                             |                                           |  |  |
| Su cuenta de Google le ofrece acceso                                                                          | a Gmail y a <u>otros servicios de Google</u> . | . Si ya dispone de una cuenta de Google,    |                                           |  |  |
| naya one aqui para acceuer a ella.                                                                            |                                                | Encl                                        | aemos os campos do                        |  |  |
|                                                                                                    |                                                |                                             |                                           |  |  |
| Cómo empezar a utilizar Gma                                                                                   | ail                                            | Torm                                        | luiario cos nosos                         |  |  |
| Nombre:                                                                                                    |                                                | dato                                        | S                                         |  |  |
| Apellido:                                                                                                    |                                                |                                             |                                           |  |  |
| Nombre de registro:                                                                                           |                                                |                                             |                                           |  |  |
| Nombre de registro.                                                                                           | Eiemplos: ARamos, Ana,Ramos                    | aginai.com                                  |                                           |  |  |
|                                                                                                    |                                                |                                             |                                           |  |  |
|                                                                                                    | comprobar la disponibilidad.                   |                                             | Comprobamos a                             |  |  |
| Elija una contrasoña :                                                                                        |                                                | Estaleza de la contraceão:                  | dispoñibilidade do nome                   |  |  |
| Enja una contrasena                                                                                           | Longitud mínima de 8 caracteres                | Totaleza de la contrasella.                 |                                           |  |  |
| Vuelve a introducir la contraseña:                                                                            |                                                |                                             | da conta que queremos                     |  |  |
|                                                                                                    | Mo corror cosión                               |                                             | crear                                     |  |  |
|                                                                                                    |                                                |                                             |                                           |  |  |
|                                                                                                    | Mabilitar Historial web Mas inform             | macion                                      |                                           |  |  |
|                                                                                                    | · · · · · · · · · · · · · · · · · · ·          |                                             |                                           |  |  |
| Pregunta de seguridad:                                                                                        | Elija una pregunta                             |                                             | ad                                        |  |  |
|                                                                                                    | Más información                                | ernos la respuesta a su pregunta de segunda | 3U.                                       |  |  |
|                                                                                                    |                                                |                                             |                                           |  |  |

| 000                                 | Cuentas de Google                                                                                                    |
|-------------------------------------|----------------------------------------------------------------------------------------------------|
| https://www.google.co               | m/accounts/NewAccount?service=mail&continue=http://mail.google.com/mail/e-11 C Qr Google                                                                                                    |
| LL ### Apple Yahoo! Google Maps     | YouTube Wikipedia Noticias (20) Vopulares V                                                                                                    |
| Pregunta de seguridad:              | Elija una pregunta<br>Si olvida su contraseña le preguntaremos la respuesta a su pregunta de seguridad.<br><u>Más información</u>                                                                                                    |
| Respuesta:                          |                                                                                                    |
| Correo electrónico de recuperación: | Esta dirección se utiliza para autenticar su usenta en caso de que urja algún<br>problema u olvide su contraseña. Si no dispone se ninguna otra dirección de correo<br>electrónico, deje este campo en blanco. <u>Más información</u>                                                                |
| Ubicación:                          | España                                                                                                    |
| Verificación de la palabra:         | Escribe los caracteres que veas en la imagen siguiente.                                                                                                    |
| Condiciones del servicio:           | Enchemos os campos do<br>So se distingue entre mayúsculas y minúsculas.<br>Comprueba los datos de la cuenta de Google que has introducido arriba (puedes<br>cambiar todo lo que quieras) y revisa las Condiciones de uso que exponemos más<br>adelante.                                              |
|                                     | Versión imprimible                                                                                                    |
|                                     | Condiciones del Servicio Google                                                                                                    |
|                                     | 1. Su relación con Google                                                                                                    |
|                                     | Al hacer clic en el botón 'Acepto' que aparece a continuación, acepta tanto los<br><u>Términos de servicio</u> anteriores como la <u>Política del programa</u> y la <u>Política de</u><br><u>privacidad</u> .<br><u>Acepto. Crear mi cuenta</u> .<br><u>E aceptamos para crear a</u><br><u>conta</u> |
|                                     | ©2010 Google - Gmail para organizaciones - Política de privacidad - Política del programa - Términos de uso                                                                                                    |

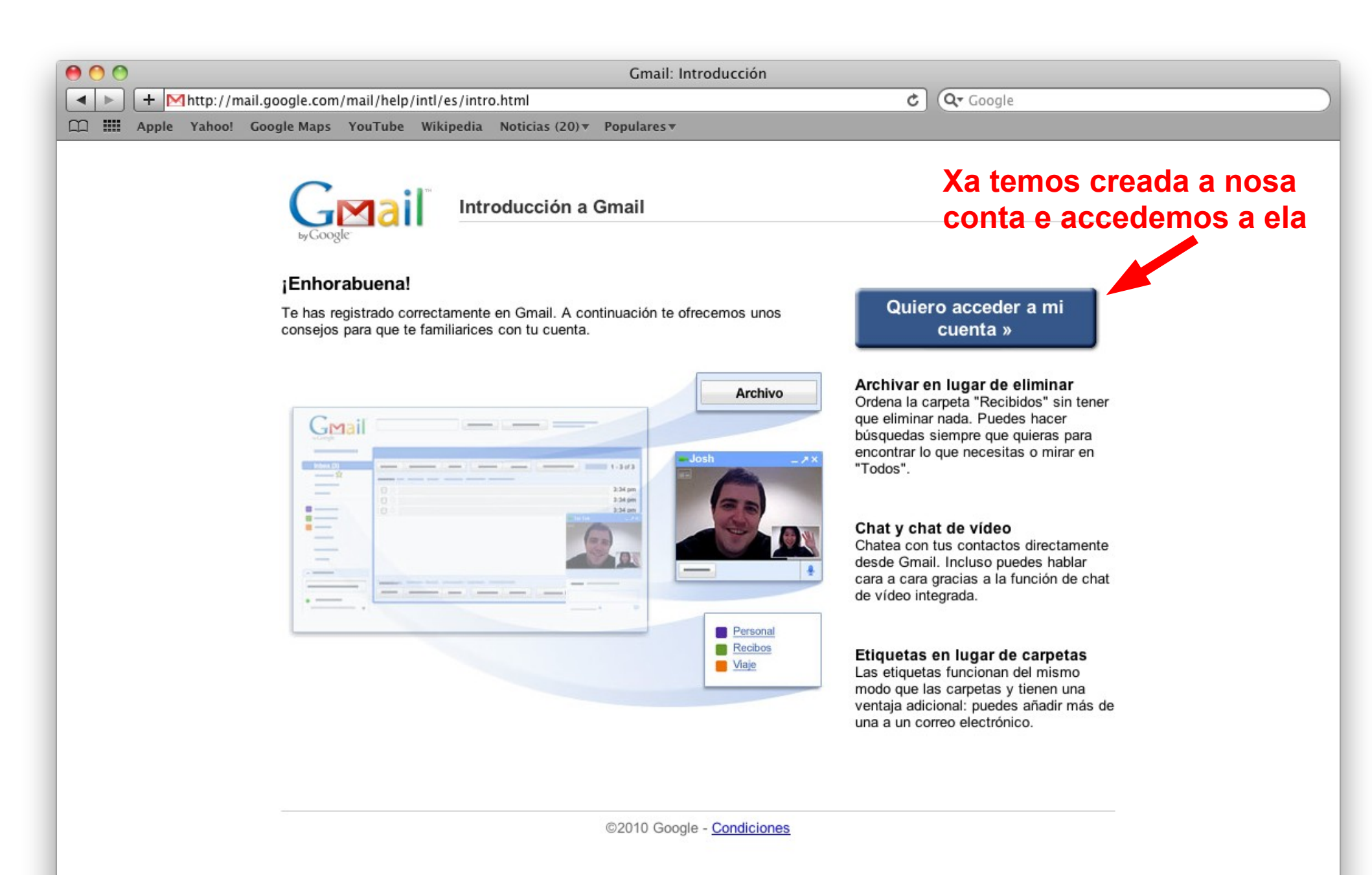

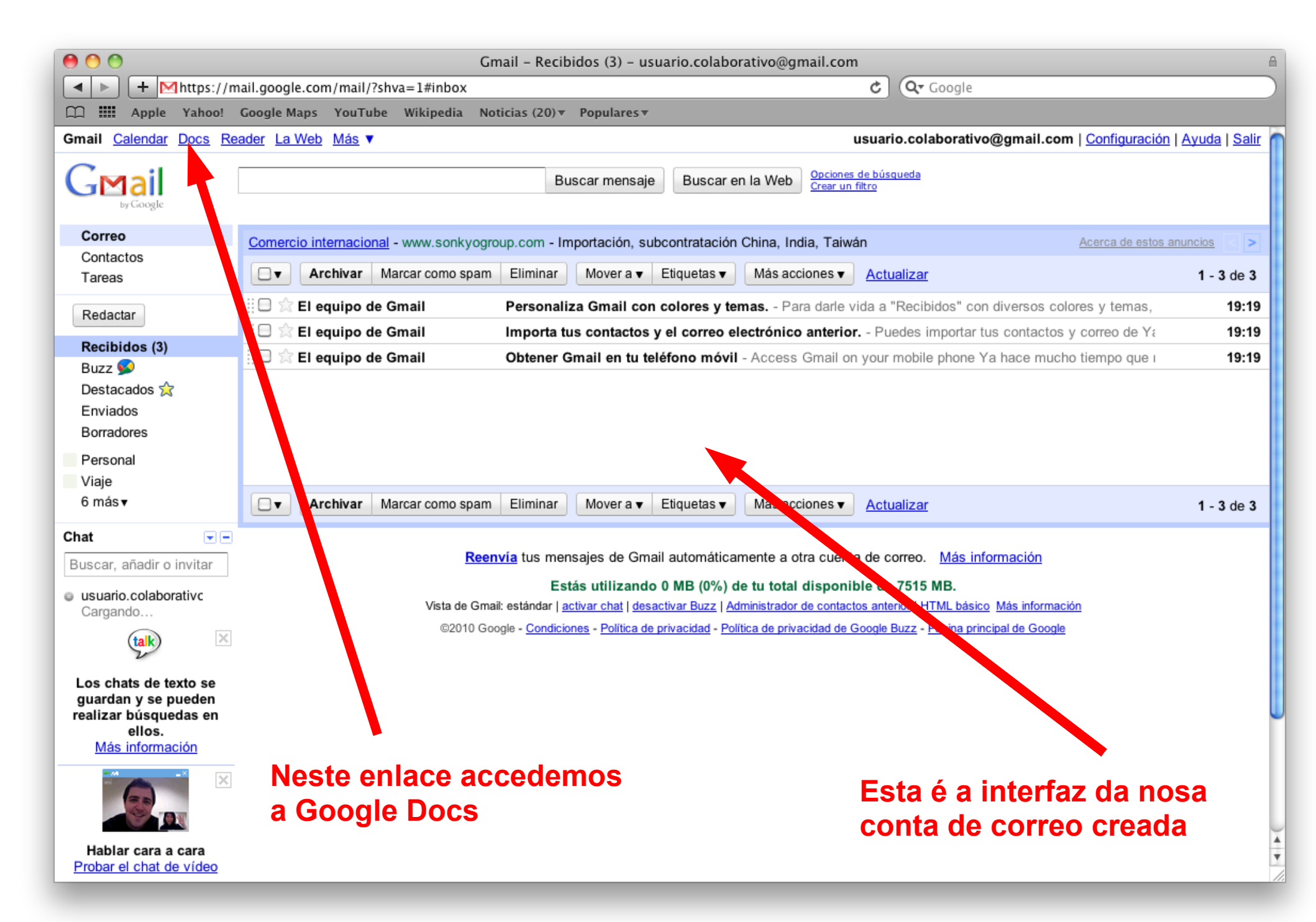

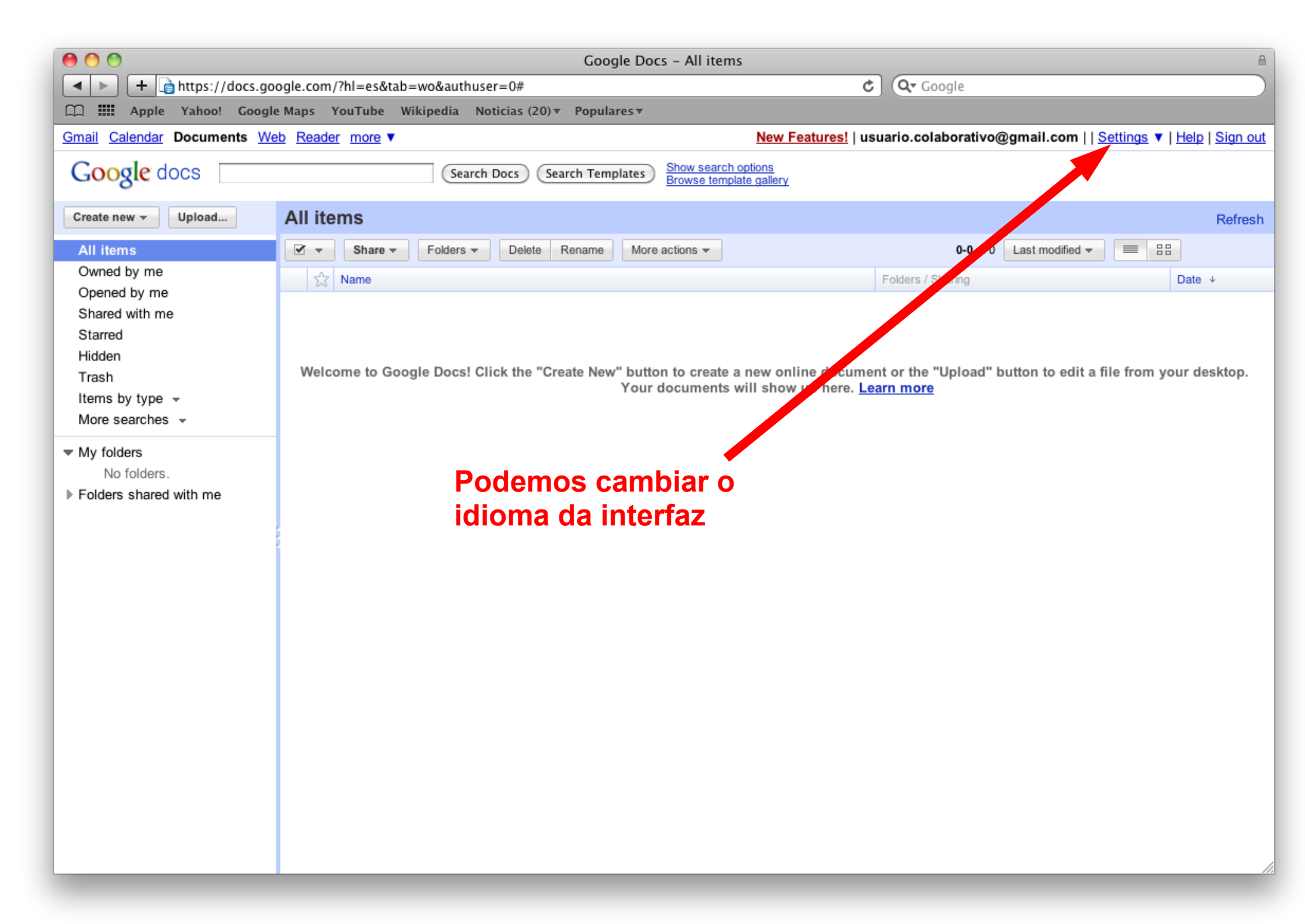

| Google Docs – All items                                                                                                  |                                                                                                    |                                                                               |  |  |  |  |
|----------------------------------------------------------------------------------------------------|----------------------------------------------------------------------------------------------------|-------------------------------------------------------------------------------|--|--|--|--|
| + https://docs.go                                                                                                    | ogle.com/?hl=es&tab=wo&authuser=0#all                                                                                                    | C Google                                                                      |  |  |  |  |
| Apple Yahoo! Googl                                                                                                    | ♀ ₩ Apple Yahoo! Google Maps YouTube Wikipedia Noticias (20)▼ Populares▼                                                                                                    |                                                                               |  |  |  |  |
| Gmail Calendar Documents We                                                                                              | eb Reader more V                                                                                                    | New Features:   usuario.colaborativo@gmail.com   Settings V   Help   Sign out |  |  |  |  |
| Google docs                                                                                                    | Search Docs Search Templates Show search<br>Browse tem                                                                                                    | plate gallery Google Account settings                                         |  |  |  |  |
| Create new - Upload                                                                                                    | All items                                                                                                    | Refresh                                                                       |  |  |  |  |
| All items                                                                                                    | 🗹 🔻 Share 🕶 Folders 🕶 Delete Rename More actions 🕶                                                                                                    | 0-0 of 0 Last modified 🔻 🗮 🔠                                                  |  |  |  |  |
| Owned by me                                                                                                    | 📩 Name                                                                                                    | Folders / Sharing Date +                                                      |  |  |  |  |
| Opened by me<br>Shared with me<br>Starred<br>Hidden<br>Trash<br>Items by type <del>-</del><br>More searches <del>-</del> | Welcome to Google Docs! Click the "Create New" button to create a new online document or the "Upload" button to edit a file from you Your documents will show up here. Learn more |                                                                               |  |  |  |  |
| <ul> <li>My folders<br/>No folders.</li> <li>▶ Folders shared with me</li> </ul>                                         | Seleccionamos<br>"Documents settings"                                                                                                    |                                                                               |  |  |  |  |
|                                                                                                    |                                                                                                    |                                                                               |  |  |  |  |

| 00                                                                                                    | Google Docs – Settings                                                                                                    |
|----------------------------------------------------------------------------------------------------|----------------------------------------------------------------------------------------------------|
| + https://docs.google.                                                                                                | .com/settings?hl=en C Qr Google                                                                                                    |
| CC Apple Yahoo! Google Maj                                                                                            | ps YouTube Wikipedia Noticias (20)▼ Populares▼                                                                                                    |
| <u>Gmail</u> <u>Calendar</u> Documents <u>Web</u> <u>R</u>                                                            | Reader more ▼ New Features!   usuario.colaborativo@gmail.com     Settings ▼   Help   Sign or                                                                                                    |
| Google docs                                                                                                    |                                                                                                    |
| Settings                                                                                                    |                                                                                                    |
| General <u>Editing</u>                                                                                                |                                                                                                    |
| Language:                                                                                                    | Choose a language :                                                                                                    |
| Time zone:                                                                                                    | Choose a time zone                                                                                                    |
| Where items open:                                                                                                    | <ul> <li>In a new window</li> <li>○ In the current window</li> </ul>                                                                                                    |
| Update indicators:                                                                                                    | Sold any updated items and mark new items with "New!"                                                                                                    |
| Storage:                                                                                                    | You are currently using 0 MB (0%) of your 1024 MB.<br>Only stored files (.PDF, .DOC, .JPG, etc.) count towards your storage limit. Google Docs formats don't use up your storage space.<br>Need more space? Upgrade storage |
| Edit your profile: Edit your <u>Google profile</u> to change your caname, where you live, and other profile settings. |                                                                                                    |
| Google Account settings:                                                                                              | Visit your Google Account settings to reset your password, change your security question, or learn about access to other Google services.                                                                                   |
| « Back to Google Docs Save (                                                                                          | Cancel                                                                                                    |

©2010 Google - Help - Terms

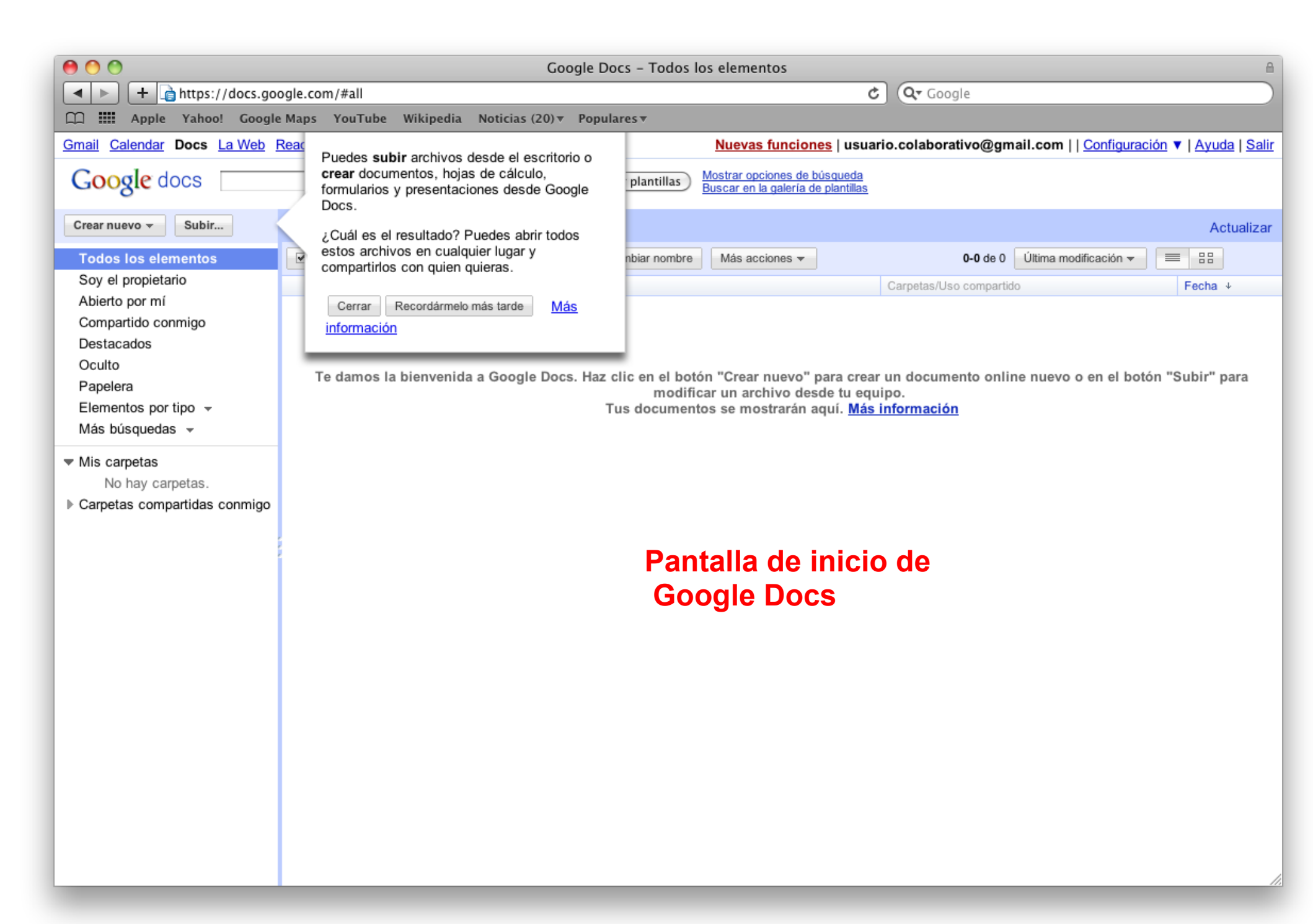

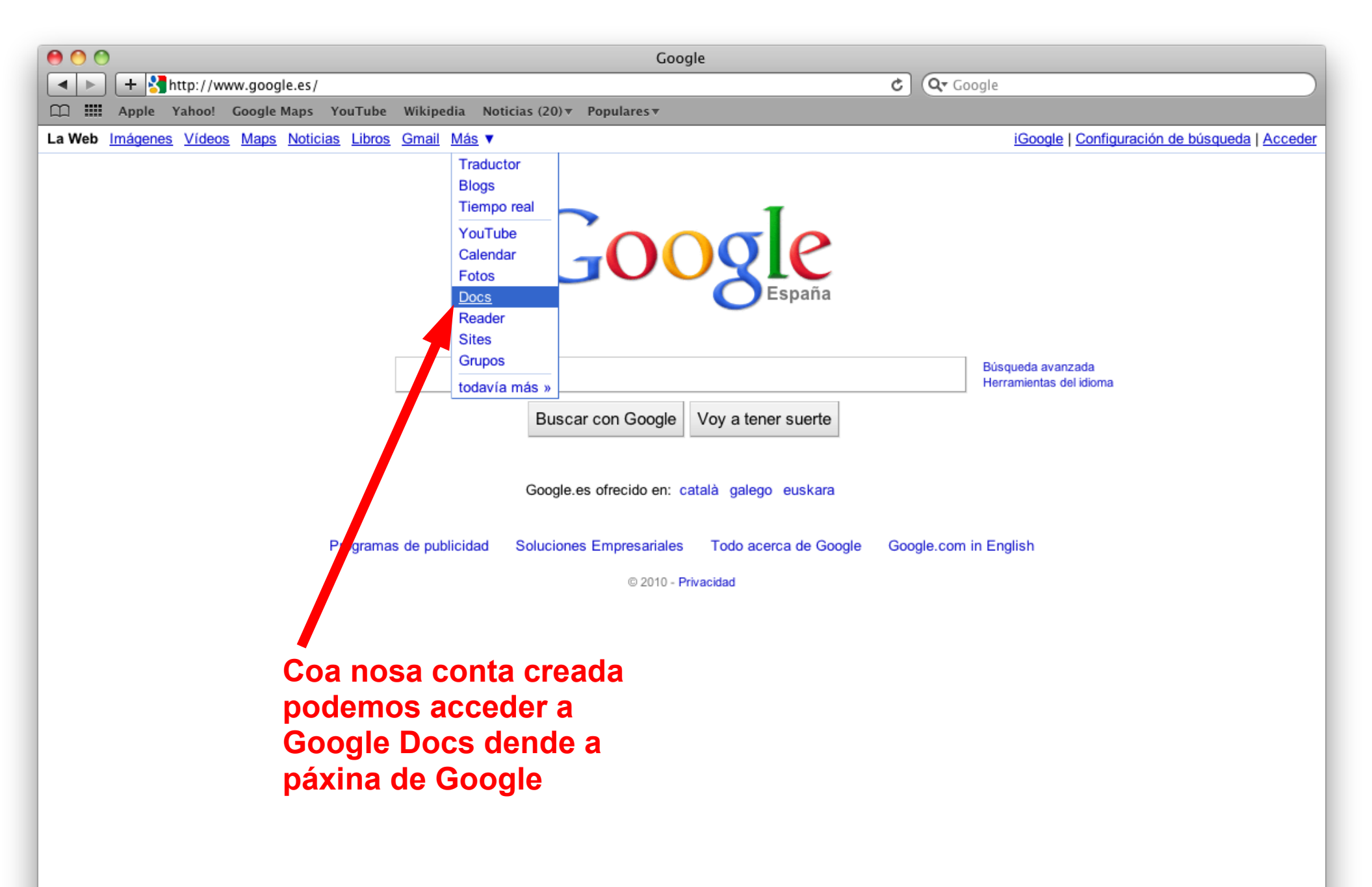

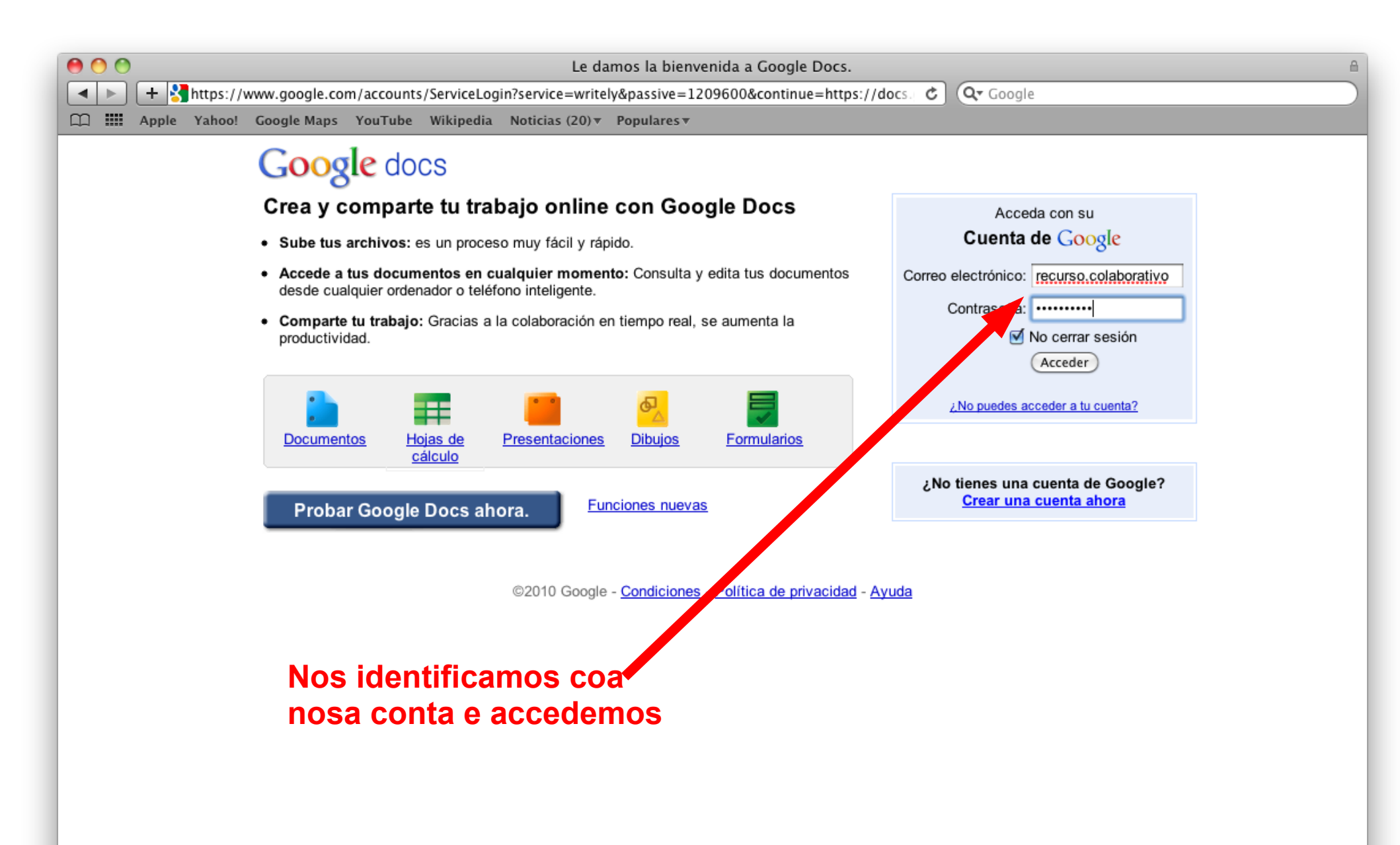

/

| Google Docs – Todos los elementos                                                                            |                                                                                                    |                                                                |  |  |  |
|----------------------------------------------------------------------------------------------------|----------------------------------------------------------------------------------------------------|----------------------------------------------------------------|--|--|--|
| + https://docs.go                                                                                            | ogle.com/?pli=1&authuser=0#all                                                                                                    | C Q Google                                                     |  |  |  |
| Gmail Calendar Docs La Web                                                                                   | □ III Apple Yahoo! Google Maps YouTube Wikipedia Noticias (20)▼ Populares▼                                                                                                    |                                                                |  |  |  |
| Google docs                                                                                                  | Buscar documentos Buscar plantillas Mo                                                                                                    | strar opciones de búsqueda<br>scar en la galería de plantillas |  |  |  |
| Crear nuevo - Subir                                                                                          | Todos los elementos                                                                                                    | Actualizar                                                     |  |  |  |
| Todos los elementos                                                                                          | Compartir - Carpetas - Suprimir Cambiar nombre                                                                                                    | Más acciones 🔻 0-0 de 0 Última modificación 👻 📰                |  |  |  |
| Soy el propietario                                                                                           | চুন্টু Nombre                                                                                                    | Carpetas/Uso compartido Fecha ↓                                |  |  |  |
| Compartido conmigo<br>Destacados<br>Oculto<br>Papelera<br>Elementos por tipo <del>-</del><br>Más búsquedas - | Te damos la bienvenida a Google Docs. Haz clic en el botón "Crear nuevo" para crear un documento online nuevo o en el botón "Subir" para<br>modificar un archivo desde tu equipo.<br>Tus documentos se mostrarán aquí. <u>Más información</u> |                                                                |  |  |  |
| <ul> <li>Mis carpetas</li> <li>No hay carpetas.</li> <li>Carpetas compartidas conmigo</li> </ul>             |                                                                                                    |                                                                |  |  |  |
|                                                                                                    | Panta<br>Goog                                                                                                    | alla de inicio de<br>gle Docs                                  |  |  |  |

Tipos de arquivos de Google Docs

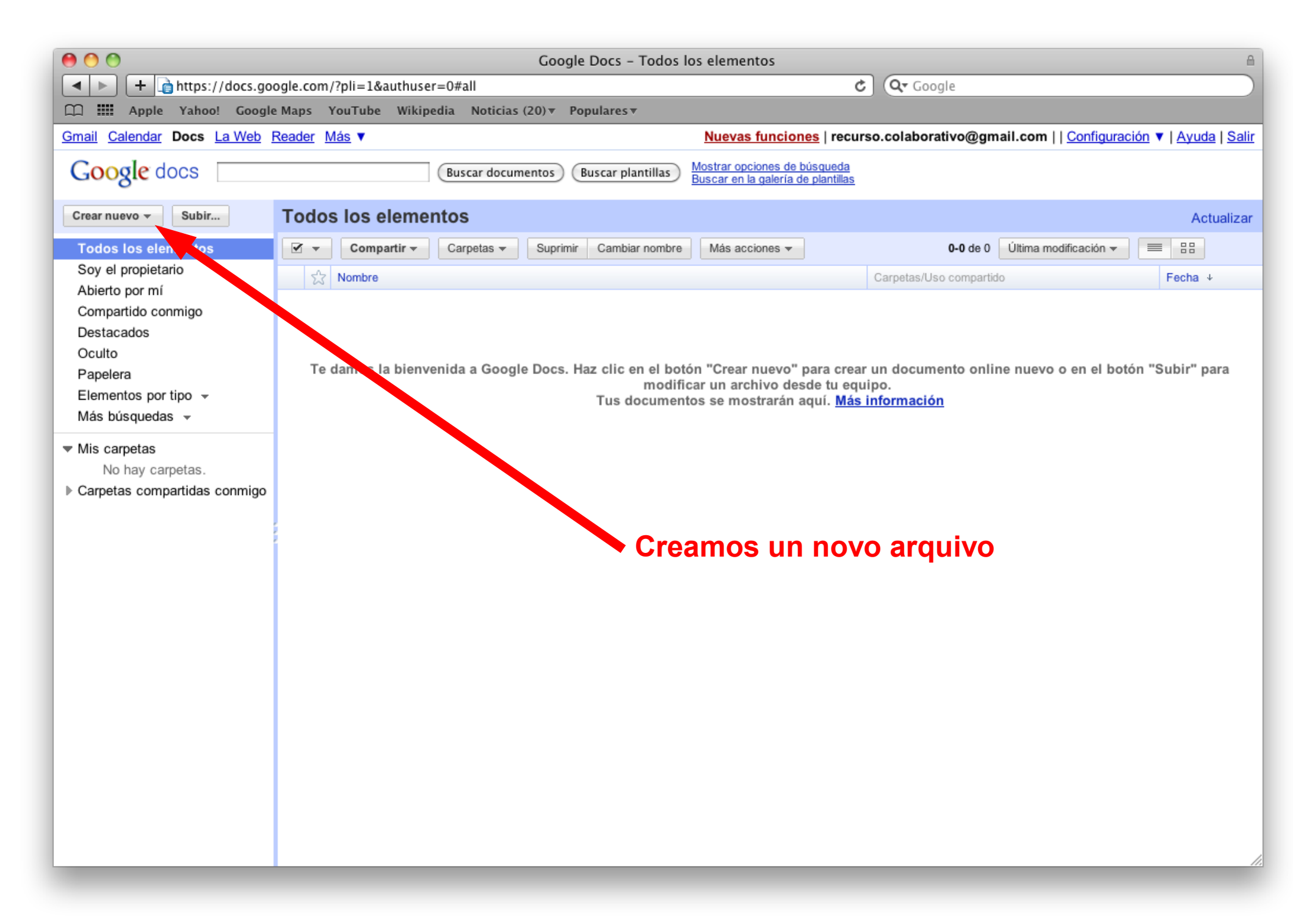

| Google Docs - Todos los elementos                          |                                          |                                                                                            |                                                                                |  |
|------------------------------------------------------------|------------------------------------------|--------------------------------------------------------------------------------------------|--------------------------------------------------------------------------------|--|
| + https://docs.google.co                                   | om/?pli=1&authuser=0#all                 | 6 0                                                                                        | ک <del>ر</del> Google                                                          |  |
| Apple Yahoo! Google Maps                                   | ; YouTube Wikipedia Noticias (20)▼ Pop   | ulares 🔻                                                                                   |                                                                                |  |
| Gmail Calendar Docs La Web Reader                          | <u>r Más</u> ▼                           | <u>Nuevas funciones</u>   recurso.co                                                       | olaborativo@gmail.com     <u>Configuración</u> ▼   <u>Ayuda</u>   <u>Salir</u> |  |
| Google docs                                                | (Buscar documentos) (B                   | uscar plantillas <u>Mostrar opciones de búsqueda</u><br>Buscar en la galería de plantillas |                                                                                |  |
| Crear nuevo 🗸 St. vir Tod                                  | dos los elementos                        |                                                                                            | Actualizar                                                                     |  |
| Documento                                                  | ▼ Compartir ▼ Carpetas ▼ Suprimir        | Cambiar nombre Más acciones 🕶                                                              | 0-0 de 0 Última modificación ▼ 📃 🗄                                             |  |
| Presentación                                               | S Nombre                                 | Carp                                                                                       | petas/Uso compartido Fecha ↓                                                   |  |
| Hoja de cálculo                                            |                                          |                                                                                            |                                                                                |  |
| Eormulario                                                 |                                          |                                                                                            |                                                                                |  |
| 🛃 Dibujo                                                   | To down to bismucida o Consta Dava U     |                                                                                            |                                                                                |  |
| 🧰 Carpeta                                                  | le damos la bienvenida a Google Docs. Ha | z clic en el boton "Crear nuevo" para crear un d<br>modificar un archivo desde tu equipo.  | locumento online nuevo o en el boton "Subir" para                              |  |
| Desde la plantilla.                                        |                                          | Tus documentos se mostrarán aquí. Más infor                                                | mación                                                                         |  |
|                                                            |                                          |                                                                                            |                                                                                |  |
| <ul> <li>Mis carpetas</li> <li>No hay carpetas.</li> </ul> |                                          |                                                                                            |                                                                                |  |
| ▶ Carpetas compartidas conmigo                             |                                          |                                                                                            |                                                                                |  |
|                                                            |                                          |                                                                                            |                                                                                |  |
|                                                            |                                          |                                                                                            |                                                                                |  |
|                                                            |                                          | Tipos de arquivos qu                                                                       | ue pode                                                                        |  |
|                                                            |                                          | vestionar Google do                                                                        | cs.                                                                            |  |
|                                                            |                                          |                                                                                            |                                                                                |  |
|                                                            |                                          | documento de texto,                                                                        | presentacion                                                                   |  |
|                                                            |                                          | de diapositivas, folla                                                                     | de calculo,                                                                    |  |
|                                                            |                                          | formulario de cuestio                                                                      | óns e                                                                          |  |
|                                                            |                                          |                                                                                            |                                                                                |  |
|                                                            |                                          | arquivos de debuxo.                                                                        | iouos eles                                                                     |  |
|                                                            | pódense organizar en carpetas.           |                                                                                            |                                                                                |  |
|                                                            |                                          | _                                                                                          |                                                                                |  |
|                                                            |                                          |                                                                                            |                                                                                |  |
|                                                            |                                          |                                                                                            |                                                                                |  |

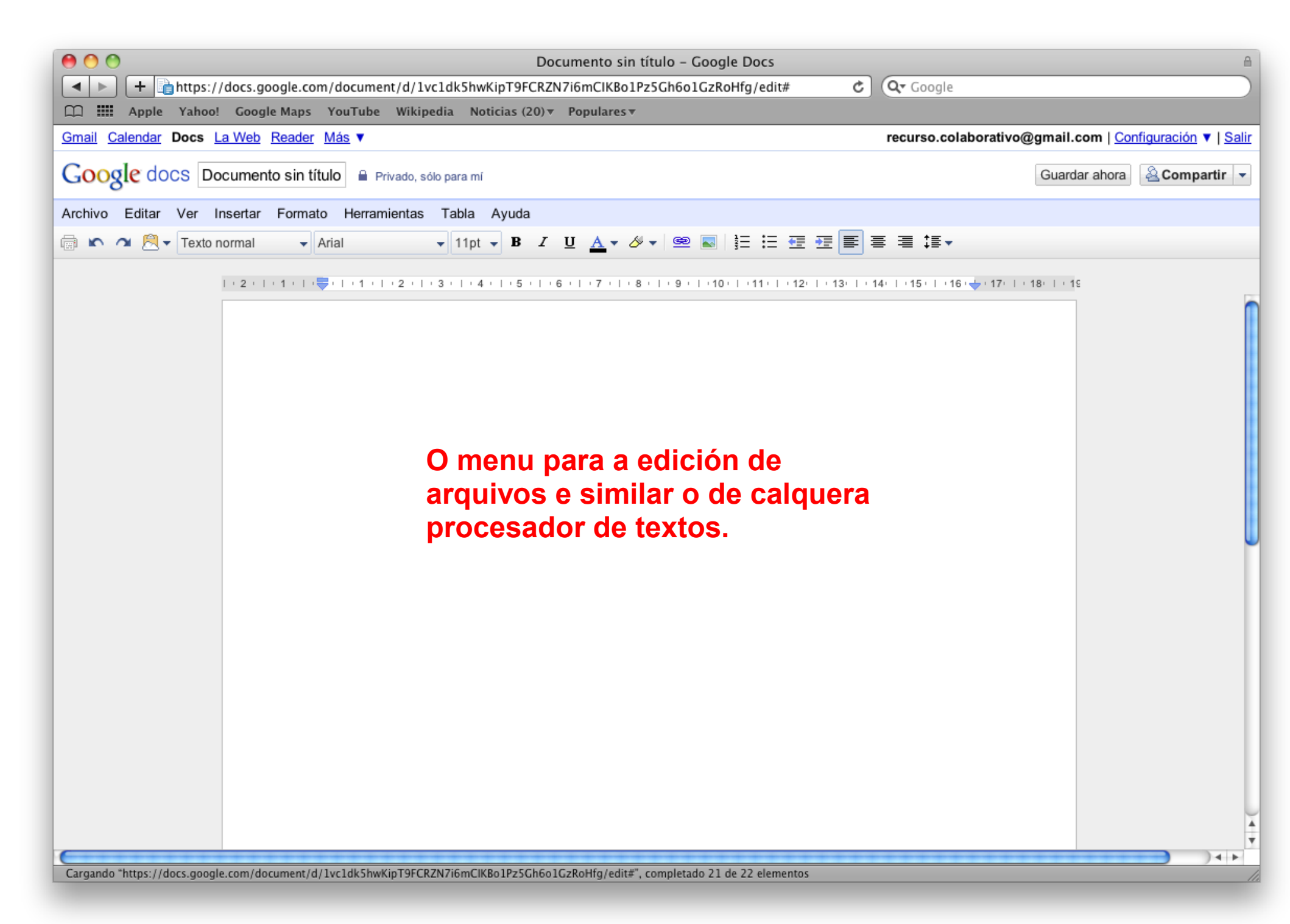

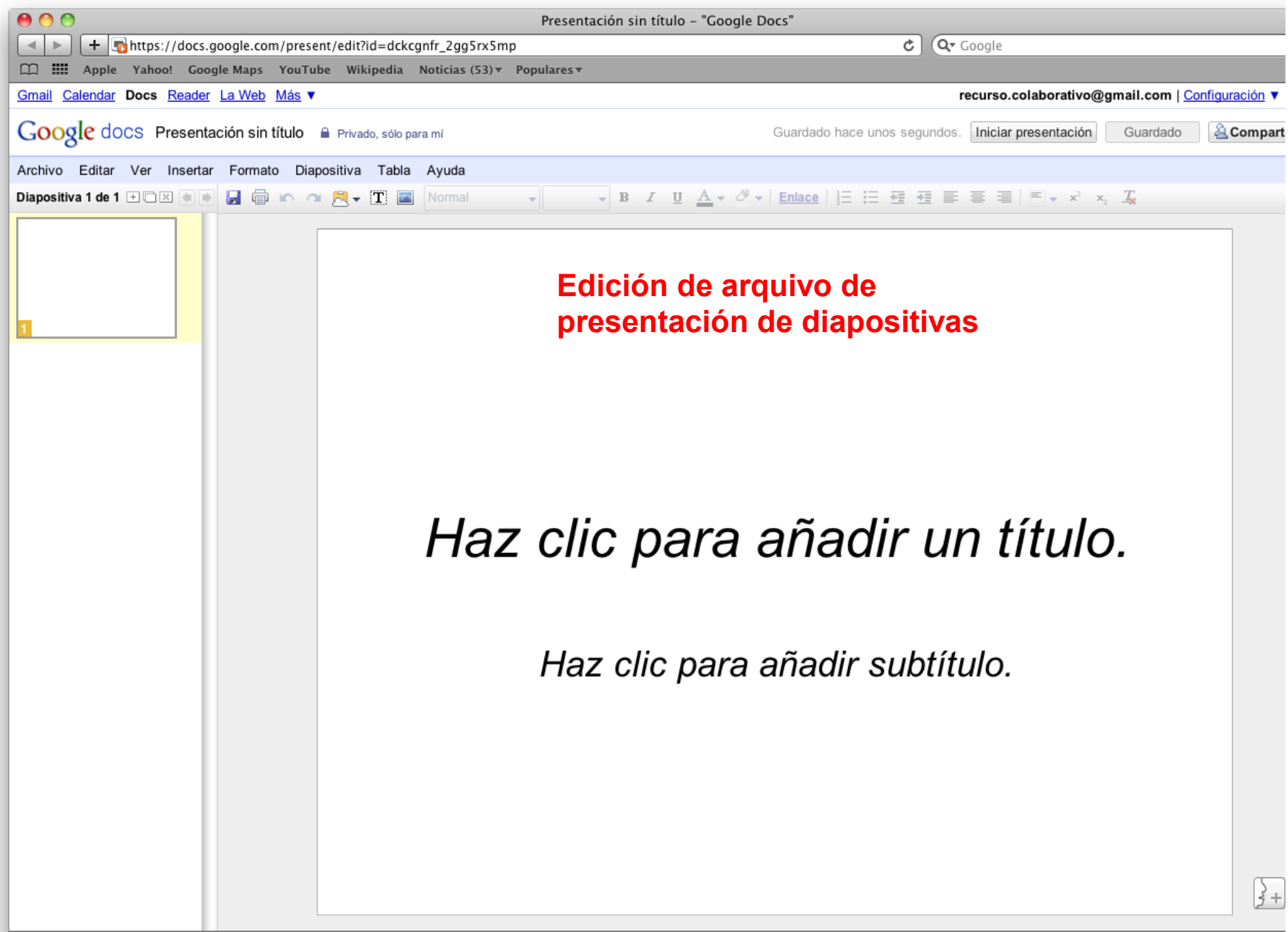

Cargando "https://docs.google.com/present/edit?id=dckcgnfr\_2gg5rx5mp", completado 12 de 14 elementos

| 😝 🔿 🔿 Hoja de cálculo no guardada                                                                                     |                                      |                |                        |                                |  |
|----------------------------------------------------------------------------------------------------|--------------------------------------|----------------|------------------------|--------------------------------|--|
| + Shttps://spreadsheets.google.com/ccc?key                                                                            | =tv5mkRKn64RFotibDKKpePA&hl=es#gid=0 | 2              | (Q. Google             |                                |  |
| Apple Yahool Google Maps YouTube Wikip                                                                                | dia Noticias (53) y Populares y      | , ik.          |                        |                                |  |
| Gmail Calendar Doce Reader La Web Más ¥                                                                               | ula noticias (55) + ropulates +      |                | recurso colaborativo@o | mail.com   Configuración 🔻     |  |
|                                                                                                    |                                      |                | recurso.comborativo@g  | man.com <u>coningulación</u> + |  |
| Google docs Hoja de cálculo no guardada                                                                               | rivado, sólo para mí                 |                |                        | Guardar ahora                  |  |
| Archivo Editar Ver Insertar Formato Formulario H                                                                      | erramientas Ayuda                    |                |                        |                                |  |
| 💼 🗠 🔉 🚊 € % 123 ▾ 10pt ▾ <b>B</b> Alec                                                                                | ▲ • ■ • ⊕ • ≡ • ⊟ ⇒ Σ •              | alle           |                        |                                |  |
| Fórmula:                                                                                                    |                                      |                |                        | Mostrar todas las fórmula      |  |
| A B C                                                                                                    | D E                                  | F G            | H I                    | J                              |  |
| 1                                                                                                    |                                      |                |                        |                                |  |
| 2                                                                                                    |                                      |                |                        |                                |  |
| 3                                                                                                    |                                      |                |                        |                                |  |
| 5                                                                                                    |                                      |                |                        |                                |  |
| 6                                                                                                    |                                      |                |                        |                                |  |
| 7                                                                                                    |                                      |                |                        |                                |  |
| 8                                                                                                    |                                      |                |                        |                                |  |
| 9                                                                                                    |                                      |                |                        |                                |  |
| 10                                                                                                    |                                      |                |                        |                                |  |
| 12                                                                                                    |                                      |                |                        |                                |  |
| 13                                                                                                    |                                      |                |                        |                                |  |
| 14                                                                                                    |                                      |                |                        |                                |  |
| 15                                                                                                    |                                      |                |                        |                                |  |
| 16                                                                                                    | Edicion de arqui                     | vo de folla de |                        |                                |  |
| 18                                                                                                    |                                      |                |                        |                                |  |
| 19                                                                                                    | Calculo                              |                |                        |                                |  |
| 20                                                                                                    |                                      |                |                        |                                |  |
| 21                                                                                                    |                                      |                |                        |                                |  |
| 22                                                                                                    |                                      |                |                        |                                |  |
| 24                                                                                                    |                                      |                |                        |                                |  |
| 25                                                                                                    |                                      |                |                        |                                |  |
| 26                                                                                                    |                                      |                |                        |                                |  |
| 27                                                                                                    |                                      |                |                        |                                |  |
| 28                                                                                                    |                                      |                |                        |                                |  |
| 30                                                                                                    |                                      |                |                        |                                |  |
| 31                                                                                                    |                                      |                |                        |                                |  |
| 32                                                                                                    |                                      |                |                        |                                |  |
| 33                                                                                                    |                                      |                |                        |                                |  |
| 34                                                                                                    |                                      |                |                        |                                |  |
| 35<br>6                                                                                                    |                                      |                |                        |                                |  |
|                                                                                                    |                                      |                |                        |                                |  |
| Cargando "https://spreadsheets.google.com/ccc?key=tv5mkRKn64RFotibDKKpePA&hl=es#gid=0", completado 11 de 12 elementos |                                      |                |                        |                                |  |

| 😝 🔿 🔿 Editar formulario - [ Formulario sin título ] - Google Docs |                                                                                                    |                                        |  |  |
|-------------------------------------------------------------------|----------------------------------------------------------------------------------------------------|----------------------------------------|--|--|
| + Matthewise https://spreadsheets.google.                         | com/gform?key=t9yk-uRZNia9lFKLUkPJhTA&hl=es#                                                                                                    |                                        |  |  |
| CC III Apple Yahoo! Google Maps You                               | ūbe Wikipedia Noticias (74)▼ Populares▼                                                                                                    |                                        |  |  |
| Google docs                                                       |                                                                                                    | recurso.colaborativo@gmail.com   Ayuda |  |  |
|                                                                   | Añadir elemento ▼       Tema: Plain         Enviar este formulario por correo electrónico       Ver respuestas ▼       Más acciones ▼       Guardar |                                        |  |  |
|                                                                   | Formulario sin título         Puedes incluir el texto o la información que quieras para ayudar a los usuarios a rellenar el formulario.             |                                        |  |  |
|                                                                   | Título de la pregunta   Texto de ayuda   Tipo de pregunta   Texto   Su respuesta   Finalizado   Hacer que esta pregunta sea obligatoria             |                                        |  |  |
|                                                                   | Ejemplo de pregunta 2<br>Edición do deseño dun formulario                                                                                           |                                        |  |  |
|                                                                   | Aquí puedes ver los formularios publicados: https://spreadsheets.google.com/viewform?<br>formkey≕dDl5ay11UlpOaWE5bEZLTFVrUEpoVEE6MQ                 |                                        |  |  |

| 😝 🔿 Untitled drawing – Google Docs                                                                                                    |                                                         |
|----------------------------------------------------------------------------------------------------|---------------------------------------------------------|
| + Chttps://docs.google.com/drawings/edit?id=1Xn5lz1nRkNNE9sUwK1u3zXE98r1R6O2u9GXQridOwP0                                                                                                    | Q- Google                                               |
| □□ ■ Apple Yahoo! Google Maps YouTube Wikipedia Noticias (74) ▼ Populares ▼                                                                                                    |                                                         |
| <u>Gmail</u> <u>Calendar</u> Docs <u>Reader</u> <u>La Web</u> <u>Más</u> ▼                                                                                                    | recurso.colaborativo@gmail.com   <u>Configuración</u> ▼ |
| Google docs Untitled drawing Private to only me                                                                                                    | Guardar ahora                                           |
| Archivo Editar Ver Insertar Formato Ayuda                                                                                                    |                                                         |
| $\sim \sim \mathbb{R} \bullet \mathcal{P} \boxtimes \mathbb{Q} \bullet \mathcal{P} \bullet \mathbb{Q} \bullet \mathbb{R} \boxtimes \mathbb{Q} \bullet \mathbb{Q} \bullet \mathbb{R} = \bullet$ |                                                         |
| Edición de arquivo de debuxo                                                                                                    |                                                         |

Subindo os nosos arquivos a Google Docs

Poderemos subir os nosos propios arquivos a Google Docs para compartilos, tendo en conta que se queremos editalos online debemos convertilos no formato propio de Google Docs

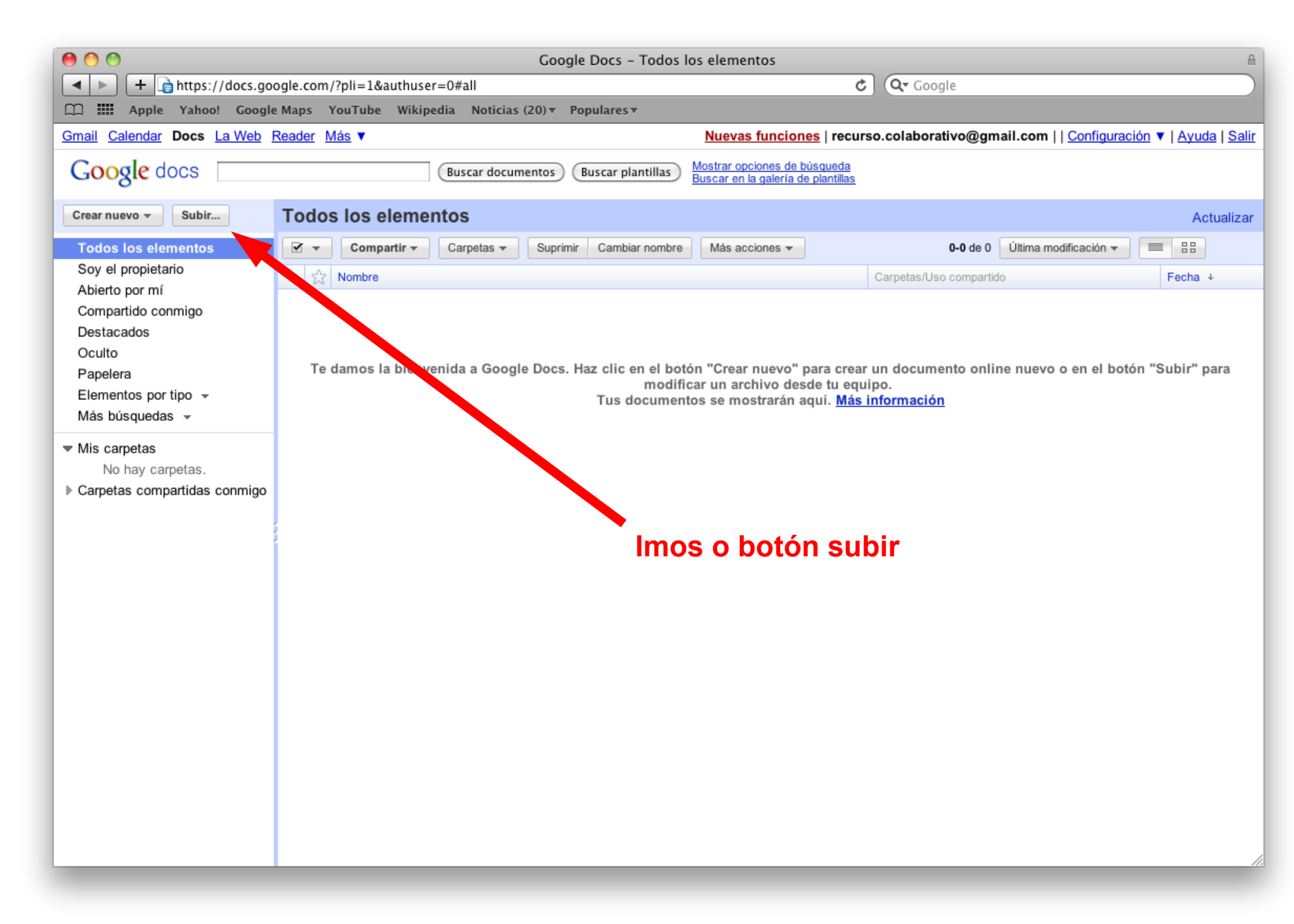

| 00                                                                                                    | Google Docs – Subir un archivo                                                                                                    | A                                                                                                 |
|----------------------------------------------------------------------------------------------------|----------------------------------------------------------------------------------------------------|---------------------------------------------------------------------------------------------------|
| + https://docs.google.com                                                                                                    | m/DocAction?action=updoc&hl=es                                                                                                    | C Qr Google                                                                                       |
| C Apple Yahoo! Google Maps                                                                                                    | YouTube Wikipedia Noticias (20)▼ Populares▼                                                                                                    |                                                                                                   |
| Google Docs - Subir un archivo                                                                                                    | Curso: Fase 1: Formación contorn                                                                                                    | +                                                                                                 |
| Gmail Calendar Docs La Web Reader                                                                                                    | <u>Más</u> ▼ <u>Nuevas fun</u>                                                                                                    | iciones   recurso.colaborativo@gmail.com     <u>Configuración</u> ▼   <u>Ayuda</u>   <u>Salir</u> |
| Google docs                                                                                                    |                                                                                                    |                                                                                                   |
| « Volver a Google Docs                                                                                                    |                                                                                                    |                                                                                                   |
| Subir archivos                                                                                                    |                                                                                                    |                                                                                                   |
| Seleccionar archivos y destino<br>En este momento estás utilizando 0 ME<br>Puedes subir archivos de hasta 1024 M<br>No se ha seleccionado ningún archiv<br>Seleccionar archivos para subir<br>Seleccionar opciones de conversión<br>Solo se pueden editar online los archivos<br>Convertir documentos, presentacion<br>Convertir documentos, presentacion<br>Convertir documentos, presentacion<br>Al subir archivos, aceptas las convertinges<br>Docs. No subas ni compartas contenido que<br>disparan do los derechos legales por que | 3 (0%) de tus 1024 MB. <u>Añadir almacenamiento</u><br>IB. El límite de los archivos convertidos al formato de Google Docs es infer<br>(0<br>ir<br>bs convertidos. <u>Tipos de archivo y limitaciones de tamaño</u><br>tes y hojas de cálculo a los formatos correspondientes de Google Docs<br>to de archivos de imagen a documentos de Google Docs <u>Funcionamiento</u><br>s del servicio y la Política de privacidad de Google<br>ue no uela los derechos de autor o para el que no<br>uela o derechos de autor o para el que no | <sup>ior.</sup><br>Seleccionamos os arquivos que<br>queremos subir                                |
| Carpeta de destino 🕶 🔒 Priva                                                                                                    | ado 🔻 Iniciar la subida                                                                                                    | Se queremos editar o arquivo<br>online debemos convertilo en<br>formarto Google Docs              |

| 00                                                                                                    | Google                                                                                               | e Docs – Subir un archivo                     | A                                                                                 |  |  |
|----------------------------------------------------------------------------------------------------|----------------------------------------------------------------------------------------------------|-----------------------------------------------|-----------------------------------------------------------------------------------|--|--|
| + https://docs.google.com                                                                                                    | m/DocAction?action=updoc&hl=es                                                                       | ¢                                             | Qr Google                                                                         |  |  |
| 🗰 🇰 Apple Yahoo! Google Maps                                                                                                    | YouTube Wikipedia Noticias (20) • Popu                                                               | lares 🔻                                       |                                                                                   |  |  |
| Google Docs - Subir un archivo                                                                                                    | Curso: Fase 1: Formación contorn                                                                     |                                               | +                                                                                 |  |  |
| Gmail Calendar Docs La Web Reader                                                                                                    | <u>Más</u> ▼                                                                                         | <u>Nuevas funciones</u>   recurso             | o.colaborativo@gmail.com     <u>Configuración</u> ▼   <u>Ayuda</u>   <u>Salir</u> |  |  |
| Google docs                                                                                                    |                                                                                                    |                                               |                                                                                   |  |  |
| Subir archivos                                                                                                    |                                                                                                    |                                               |                                                                                   |  |  |
| Seleccionar archivos y destino<br>En este momento estás utilizando 0 MB<br>Puedes subir archivos de hasta 1024 M                                                                                                    | 3 (0%) de tus 1024 MB. <u>Añadir almacenamien</u><br>B. El límite de los archivos convertidos al for | <u>to</u><br>nato de Google Docs es inferior. |                                                                                   |  |  |
| deteccion_necesidades.odt                                                                                                    | 10.5 K                                                                                               | Eliminar                                      |                                                                                   |  |  |
| Seleccionar más archivos                                                                                                    |                                                                                                    | Im                                            | os a "iniciar subida".                                                            |  |  |
| Seleccionar opciones de conversión                                                                                                    |                                                                                                    | De                                            | pendendo do tamaño                                                                |  |  |
| Solo se pueden editar online los archivo                                                                                                    | s convertidos. <u>Tipos de archivo y limitaciones</u>                                                | s de tamaño                                   | arquivo esta operación                                                            |  |  |
| Convertir documentos, presentacion                                                                                                    | es y hojas de cálculo a los formatos correspo                                                        | ndientes de Google Docs                       |                                                                                   |  |  |
| Convertir el texto de archivos PDF o                                                                                                    | de archivos de imagen a documentos de Goo                                                            | ogle Docs <u>Funcionamiento</u>               | dará máis ou menos                                                                |  |  |
| Al subir archivos, aceptas las Condiciones del servicio y la Política de privacidad de Google<br>Docs. No subas ni compartas contenido que incumpla los derechos de autor o para el que no<br>dispongas de los derechos legales para subir o compartir. Más información<br>Carpeta de destino  Privado  Privado  Iniciar la subida |                                                                                                    |                                               |                                                                                   |  |  |
|                                                                                                    | ©2010 (                                                                                              | Google - <u>Ayuda</u> - <u>Condiciones</u>    |                                                                                   |  |  |

| 00                                                                                                    | Google Docs – S                                                                                                    | ubir un archivo                                                                           | A                       |
|----------------------------------------------------------------------------------------------------|----------------------------------------------------------------------------------------------------|-------------------------------------------------------------------------------------------|-------------------------|
| + https://docs.google.com                                                                                                    | m/DocAction?action=updoc&hl=es                                                                                                    | C Qr Google                                                                               |                         |
| C Apple Yahoo! Google Maps                                                                                                    | YouTube Wikipedia Noticias (20)▼ Populares▼                                                                                             |                                                                                           |                         |
| Google Docs - Subir un archivo                                                                                                    | Curso: Fase 1: Formación contorn                                                                                                    |                                                                                           | +                       |
| Gmail Calendar Docs La Web Reader                                                                                                    | <u>Más</u> ▼                                                                                                    | Nuevas funciones   recurso.colaborativo@gmail.com     Configur                            | ación 🔻   Ayuda   Salir |
| Google docs                                                                                                    |                                                                                                    |                                                                                           |                         |
| Subir archivos                                                                                                    |                                                                                                    |                                                                                           |                         |
| Seleccionar archivos y destino<br>En este momento estás utilizando 0 MB<br>Puedes subir archivos de hasta 1024 M<br>✓ deteccion_necesidades.odt<br>Subida completada Subir más a | 3 (0%) de tus 1024 MB. <u>Añadir almacenamiento</u><br>IB. El límite de los archivos convertidos al formato de Go<br>10.5 K<br>archivos | bogle Docs es inferior.<br>Unha vez subido o<br>arquivo, voltamos á<br>pantalla principal |                         |
|                                                                                                    | ©2010 Google - <u>Ayr</u>                                                                                                    | uda - <u>Condiciones</u>                                                                  |                         |

| 00                                                                                                    | Google Docs – S                                                                                                    | ubir un archivo                                                                           | A                       |
|----------------------------------------------------------------------------------------------------|----------------------------------------------------------------------------------------------------|-------------------------------------------------------------------------------------------|-------------------------|
| + https://docs.google.com                                                                                                    | m/DocAction?action=updoc&hl=es                                                                                                    | C Qr Google                                                                               |                         |
| C Apple Yahoo! Google Maps                                                                                                    | YouTube Wikipedia Noticias (20)▼ Populares▼                                                                                             |                                                                                           |                         |
| Google Docs - Subir un archivo                                                                                                    | Curso: Fase 1: Formación contorn                                                                                                    |                                                                                           | +                       |
| Gmail Calendar Docs La Web Reader                                                                                                    | <u>Más</u> ▼                                                                                                    | Nuevas funciones   recurso.colaborativo@gmail.com     Configur                            | ación 🔻   Ayuda   Salir |
| Google docs                                                                                                    |                                                                                                    |                                                                                           |                         |
| Subir archivos                                                                                                    |                                                                                                    |                                                                                           |                         |
| Seleccionar archivos y destino<br>En este momento estás utilizando 0 MB<br>Puedes subir archivos de hasta 1024 M<br>✓ deteccion_necesidades.odt<br>Subida completada Subir más a | 3 (0%) de tus 1024 MB. <u>Añadir almacenamiento</u><br>IB. El límite de los archivos convertidos al formato de Go<br>10.5 K<br>archivos | bogle Docs es inferior.<br>Unha vez subido o<br>arquivo, voltamos á<br>pantalla principal |                         |
|                                                                                                    | ©2010 Google - <u>Ayr</u>                                                                                                    | uda - <u>Condiciones</u>                                                                  |                         |

| \varTheta 🔿 🔿 Google Docs - Todos los elementos 🔒                                                                                                    |                                                    |                                                                        |                                             |
|----------------------------------------------------------------------------------------------------|----------------------------------------------------|------------------------------------------------------------------------|---------------------------------------------|
| Image: A to the second second sec |                                                    |                                                                        |                                             |
| 💭 🎹 Apple Yahoo! Google                                                                                                    | e Maps YouTube Wikipedia Noticias (20)▼ Populares▼ |                                                                        |                                             |
| Google Docs - Todos los eleme                                                                                                    | entos Curso: Fase 1: Formación contorn             |                                                                        | +                                           |
| Gmail Calendar Docs La Web                                                                                                    | Reader Más V                                       | Nuevas funciones   recurso.colaborativo@gm                             | ail.com     Configuración ▼   Ayuda   Salir |
| Google docs                                                                                                    | (Buscar documentos) (Buscar plantillas) Ma         | <u>estrar opciones de búsqueda</u><br>scar en la galería de plantillas |                                             |
| Crear nuevo 🔻 Subir                                                                                                    | Todos los elementos                                |                                                                        | Actualizar                                  |
| Todos los elementos                                                                                                    | Compartir - Carpetas - Suprimir Cambiar nombre     | Más acciones                                                           | Última modificación 🔻 🗮 🗄                   |
| Soy el propietario                                                                                                    | ත් Nombre                                          | Carpetas/Uso compartid                                                 | o Fecha.↓                                   |
| Compartido conmigo                                                                                                    | HOY<br>deteccion_necesidades.odt                   | 🔒 No compartido                                                        | <b>10:40</b> yo                             |
| Destacados<br>Oculto<br>Papelera<br>Elementos por tipo →<br>Más búsquedas →<br>Mis carpetas<br>No hay carpetas.<br>Carpetas compartidas conmigo                                                                                                    |                                                    |                                                                        |                                             |

Descargando os nosos arquivos dende Google Docs

Se queremos descargar un arquivo no noso disco dende Google Docs debemos selección

o formato no que queremos que se garde:

Arquivo de Texto: OpenOffice(ODT), Word(DOC), PDF, RDF, Texto (TXT), HTML Arquivo de presentación: Powerpoint(PPT), PDF, Texto (TXT) Arquivo de folla de calculo: OpenOffice(ODS), Excel(XLS), PDF, Texto (TXT), HTML Arquivo de Debuxo: JPEG, PNG, PDF, SVG Arquivo de formulario: OpenOffice(ODS), Excel(XLS)

| Express Andre Cooper Made Cooper Made Versionent /// 1197B34voQ_a_VmXVM-VPRuPIN/22Gsaul/editRit=es# C @ Cooper Cooper Value Value Va                                                                                                    | 00                                              |                                 | Documento sin título - Google Doc                                  | S                                                           |                               |
|----------------------------------------------------------------------------------------------------|-------------------------------------------------|---------------------------------|--------------------------------------------------------------------|-------------------------------------------------------------|-------------------------------|
| Image: apple values: Value: Cooperative Wikipedia Noticles (74)* Populares*         Small Calendar: Does Reade: La Xyab Mis *         Cooperative Cooperative Coope                                                                                                    | + https://docs.google.com/                      | document/d/1sYFDB4voQ_a_        |                                                                    | C Q- Google                                                 |                               |
| Candidar Does Radder La Web Más *       Recurso.colaborativo@gmail.com [Configuración *         Coogle docs Documento sin título * Preado, edo para el       Actualizado hace 12 minutos por recurso.colaborativo @Guerdado         Navero       Acti                                                                                                    | Apple Yahoo! Google Maps Y                      | ouTube Wikipedia Noticia        | s (74) ▼ Populares ▼                                               |                                                             |                               |
| Configuración de ingressión.<br>Configuración de de ingressión.<br>Configuración de ingressión.<br>Configuración de ingressión.<br>Configuración de ingressión                                                                                                    | Gmail Calendar Docs Reader La Web M             | l <u>ás</u> ▼                   |                                                                    | recurso.colaborativ                                         | o@gmail.com   Configuración ▼ |
| Zectoro       Ediar Ver Insetar Formato Herranivatas Tabla Ayuda         Narco       - 150 - B / U / - Ø - @ I I I I I I I I I I I I I I I I I I                                                                                                    | Google docs Documento sin títul                 | 0 🔒 Privado, sólo para mí       |                                                                    | Actualizado hace 17 minutos por recurso.colaborati          | vo Guardado 🤮 Compar          |
| Newo       Itpl B I I I I I I I I I I I I I I I I I I                                                                                                    | Archivo Editar Ver Insertar Formato             | Herramientas Tabla Ayu          | uda                                                                |                                                             |                               |
| Abr 900<br>Subir<br>Ver Historial de Invisión<br>Ganbiar nombre<br>Caero una copa<br>Descargar cono<br>Configuración de ingresión<br>Veta previo de impresión<br>Veta previo de impresión<br>Word<br>HTML (comprimido)<br>Exerando Those a concernent de la subscription de impresión<br>RTF<br>Texto<br>Word<br>HTML (comprimido)<br>Exerando Atria de impresión<br>Exerando Atria de impresión<br>Subscription de impresión<br>RTF<br>Texto<br>Word<br>HTML (comprimido)<br>Exerando Atria de impresión<br>RTF<br>Texto<br>Word<br>HTML (comprimido)<br>Exerando Atria de impresión<br>RTF<br>Texto<br>Word<br>HTML (comprimido)<br>Exerando Atria de impresión<br>RTF<br>Texto<br>Word<br>HTML (comprimido)<br>Exerando Atria de impresión<br>RTF<br>Texto<br>Na pantalla de edición do<br>arquivo seleccionamos o<br>"menu descargar" como e<br>eleximos o formato<br>Exercición de impresión<br>RTF<br>Texto<br>Word<br>HTML (comprimido)<br>Exercición de impresión<br>RTF<br>Texto<br>Na pantalla de edición do<br>arquivo seleccionamos o<br>"menu descargar" como e<br>eleximos o formato<br>RTF<br>Texto<br>Word<br>HTML (comprimido)<br>Exercición Atria de impresión<br>RTF<br>Texto<br>Na pantalla de edición do<br>arquivo seleccionamos o<br>"menu descargar" como e<br>eleximos o formato<br>RTF<br>Texto<br>Na pantalla de edición do<br>arquivo seleccionamos o<br>"menu descargar" como e<br>eleximos o formato                                                                                                    | Nuevo                                           | ► - 11pt -                      | B / U <u>A</u> ▼ Ø ▼    🔜   ≟Ξ 🖽 🖽                                 | ≣ ≡ ≡ ‡≣ •                                                  |                               |
| Subir                                                                                                    | Abrir #                                         | 0                               |                                                                    |                                                             |                               |
| Ver historial de revisión         Idioma         Cerativar nombre         Crear una copia         Onfiguración de página         Configuración de impesión         Vista previon         Word         Word         Imprimir         Ver historial de impesión         Vista previon         Vista previon         Vista previon         Vista previon         Ver de impesión         Vista previon         Vista previon                                                                                                    | Subir                                           | ·   · 🔫 ·   · 1 ·   · 2 ·   · 3 | ·   · 4 ·   · 5 ·   · 6 ·   · 7 ·   · 8 ·   · 9 ·   · 10 ·   ·11 · | ·   · 12·   · 13·   · 14·   ·15·   ·16· ↓·17·   · 18·   · 1 | 5                             |
| Idioma       Image: Cambar nombre         Cear una copia       OOT         Descargar como       PpF         RTF       Texto         Configuración de impresión       RTF         Texto       Word         Word       HTML (comprimide)                                                                                                    | Ver historial de revisión                       |                                 |                                                                    |                                                             |                               |
| Cambia nombe<br>Crear una copia<br>Descargar como<br>Configuración de ipágia<br>Configuración de impresión<br>Mord<br>In Imprimir<br>MIL (comprimido)<br>Extramoto Tutos: //docs.apogle.com/document/d/1st/EBevog_a_vm/set_sau/cdethil-est*, completado 11 de 13 elemento                                                                                                    | Idioma                                          | •                               |                                                                    |                                                             |                               |
| Cargando rititos://decs.google.com/document/d/15t7D84voQ_a_VmOXxp_902/WMV-9RuPM7722Gau/cdithi=est*_completado 11 de 13 elements       Na paintaina de educion do arquivo seleccionamos o "menu descargar" como e eleximos o formato                                                                                                    |                                                 |                                 |                                                                    | No poptallo do o                                            | diaán da                      |
| Currented Unit Option       ODT       ODT <td< td=""><td>Cambiar nombre</td><td></td><td></td><td>Na pantana ue e</td><td></td></td<>                                                                                                    | Cambiar nombre                                  |                                 |                                                                    | Na pantana ue e                                             |                               |
| Configuración de página<br>Configuración de impresión<br>Vista previa de impresión<br>minimimimimido<br>■ Imprimimimimido<br>■ Configuración de página<br>Vista previa de impresión<br>minimimido<br>■ Trat.<br>Vista previa de impresión<br>UNT<br>Trat.<br>Vista previa de impresión<br>UNT<br>Trat.<br>Vista previa de imp | Descargar como                                  |                                 |                                                                    | arquivo seleccio                                            | onamos o                      |
| Configuración de página<br>Configuración de impresión<br>Vista previa de impresión<br>Imprimir<br>SEP<br>Taxto<br>Word<br>HTML (comprimido)<br>HTML (comprimido)<br>Targando "https://docs.google.com/document/d/15/FDB4voQ_a_VM0Xap_0CVwHW-yRutPth723Gsaul/edithi=est", completado 11 de 13 elementos                                                                                                    | Guardado                                        | S PDE                           |                                                                    | "menu descarga                                              | r" como e                     |
| Configuración de impresión<br>Vista previa de impresión<br>mprimir RP<br>Trato<br>Word<br>HTML (comprimido)<br>HTML (comprimido)<br>HTML (comprimido)<br>Trato<br>Configuración de impresión<br>HTML (comprimido)                                                                                                    | Configuración do pógino                         | RTF                             |                                                                    |                                                             | ato                           |
| Carganda "https://docs.google.com/document/d/15YFD84voQ_a_Vm0Xap_0CVvvHW-vPRuPIN722Gsau//dtfzhl=es#", completado 11 de 13 elementos                                                                                                    | Configuración de impresión                      | Texto                           |                                                                    | eleximos o ionii                                            | alu                           |
| Cargando "https://docs.google.com/document/d/15YFD84vsQ_a_Vm0Xap_0GVwHW~yP8uPIfN7Z3CSau/redit/hi=es#", completado 11 de 13 elementos                                                                                                    | Vista previa de impresión                       | Word                            |                                                                    |                                                             |                               |
| Cargando "https://docs.google.com/document/d/IsYFDB4voQ_a_VmOXap_0GVwHW-yPRuPiNr7Z3Gsaul/edit?hl=es#", completado 11 de 13 elementos                                                                                                    |                                                 | <sub>€P</sub> HTML (comprimido) |                                                                    |                                                             |                               |
| Cargando "https://docs.google.com/document/d/1sYFDB&voQ_a_VmOXap_0GVwHW-yPRuPfIN723Csaul/edit?hl=es#", completado 11 de 13 elementos                                                                                                    |                                                 |                                 |                                                                    |                                                             |                               |
| Cargando "https://docs.google.com/document/d/1sYFDB4voQ_a_VmOXap_0CVvvHW-yPRuPitN7Z3Gsaul/edit7h1=es#", completado 11 de 13 elementos                                                                                                    |                                                 |                                 |                                                                    |                                                             |                               |
| Cargando "https://docs.google.com/document/d/1sYFDB4voQ_a_VmOXap_0GVvwHW-yPRuPIN7Z3Gsaul/edit?hl=es#", completado 11 de 13 elementos                                                                                                    |                                                 |                                 |                                                                    |                                                             |                               |
| Cargando "https://docs.google.com/document/d/1sYFDB4voQ_a_VmOXap_DGVvwHW-yPRuPIfN7Z3Gsaul/edit?hl=es#", completado 11 de 13 elementos                                                                                                    |                                                 |                                 |                                                                    |                                                             |                               |
| Cargando "https://docs.google.com/document/d/1sYFDB4voQ_a_VmOXap_0CVvwHW-yPRuPIfN7Z3Csaul/edit?hl=es#", completado 11 de 13 elementos                                                                                                    |                                                 |                                 |                                                                    |                                                             |                               |
| Cargando "https://docs.google.com/document/d/1sYFDB4voQ_a_VmOXap_DGVvwHW-yPRuPIfN7Z3Gsaul/edit?hl=es#", completado 11 de 13 elementos                                                                                                    |                                                 |                                 |                                                                    |                                                             |                               |
| Cargando "https://docs.google.com/document/d/1sYFDB4voQ_a_VmOXap_0GVvwHW-yPRuPIfN7Z3Gsaul/edit?hl=es#", completado 11 de 13 elementos                                                                                                    |                                                 |                                 |                                                                    |                                                             |                               |
| Cargando "https://docs.google.com/document/d/1sYFDB4voQ_a_VmOXap_0GVvwHW-yPRuPIfN7Z3Csaul/edit?hl=es#", completado 11 de 13 elementos                                                                                                    |                                                 |                                 |                                                                    |                                                             |                               |
| Cargando "https://docs.google.com/document/d/1sYFDB4voQ_a_VmOXap_0GVvwHW-yPRuPIfN7Z3Gsaul/edit?hl=es#", completado 11 de 13 elementos                                                                                                    |                                                 |                                 |                                                                    |                                                             |                               |
| Cargando "https://docs.google.com/document/d/1sYFDB4voQ_a_VmOXap_0GVvwHW-yPRuPIfN7Z3Gsaul/edit?hl=es#", completado 11 de 13 elementos                                                                                                    |                                                 |                                 |                                                                    |                                                             |                               |
| Cargando "https://docs.google.com/document/d/1sYFDB4voQ_a_VmOXap_0GVvwHW-yPRuPIfN7Z3Gsaul/edit?hl=es#", completado 11 de 13 elementos                                                                                                    |                                                 |                                 |                                                                    |                                                             |                               |
| Cargando "https://docs.google.com/document/d/1sYFDB4voQ_a_VmOXap_0GVvwHW-yPRuPIfN7Z3Gsaul/edit?hl=es#", completado 11 de 13 elementos                                                                                                    |                                                 |                                 |                                                                    |                                                             |                               |
| Cargando "https://docs.google.com/document/d/1sYFDB4voQ_a_VmOXap_0GVvwHW-yPRuPIfN7Z3Gsaul/edit?hl=es#", completado 11 de 13 elementos                                                                                                    |                                                 |                                 |                                                                    |                                                             |                               |
| Cargando "https://docs.google.com/document/d/1sYFDB4voQ_a_VmOXap_0GVvwHW-yPRuPIfN7Z3Gsaul/edit?hl=es#", completado 11 de 13 elementos                                                                                                    |                                                 |                                 |                                                                    |                                                             |                               |
| Cargando "https://docs.google.com/document/d/1sYFDB4voQ_a_VmOXap_0GVvwHW-yPRuPIfN7Z3Gsaul/edit?hl=es#", completado 11 de 13 elementos                                                                                                    |                                                 |                                 |                                                                    |                                                             |                               |
|                                                                                                    | Cargando "https://docs.google.com/document/d/1s | YFDB4voQ_a_VmOXap_0GVvwHW-      | yPRuPIfN7Z3Gsaul/edit?hl=es#", completado 11 de 13 elemento        | 35                                                          |                               |

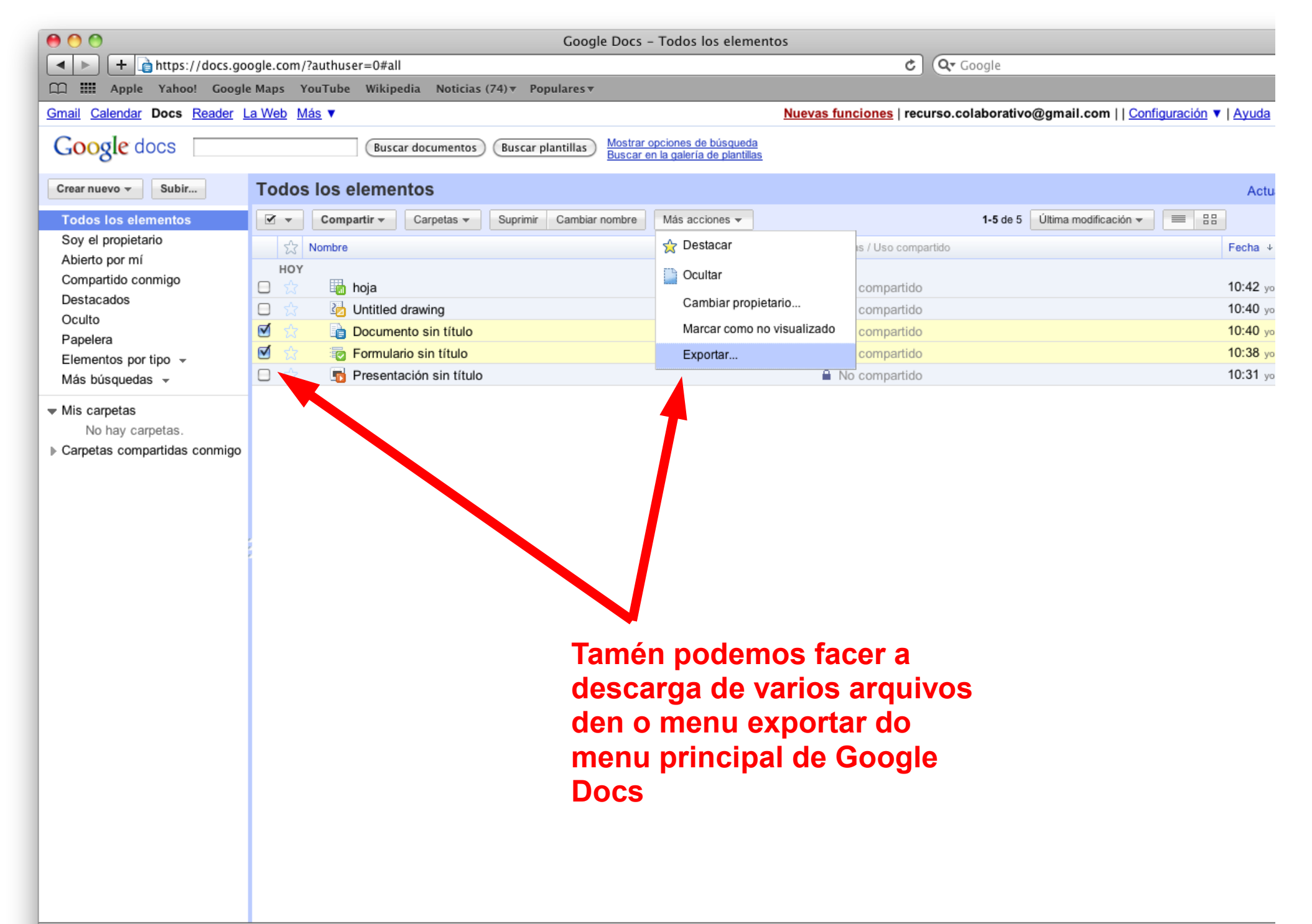

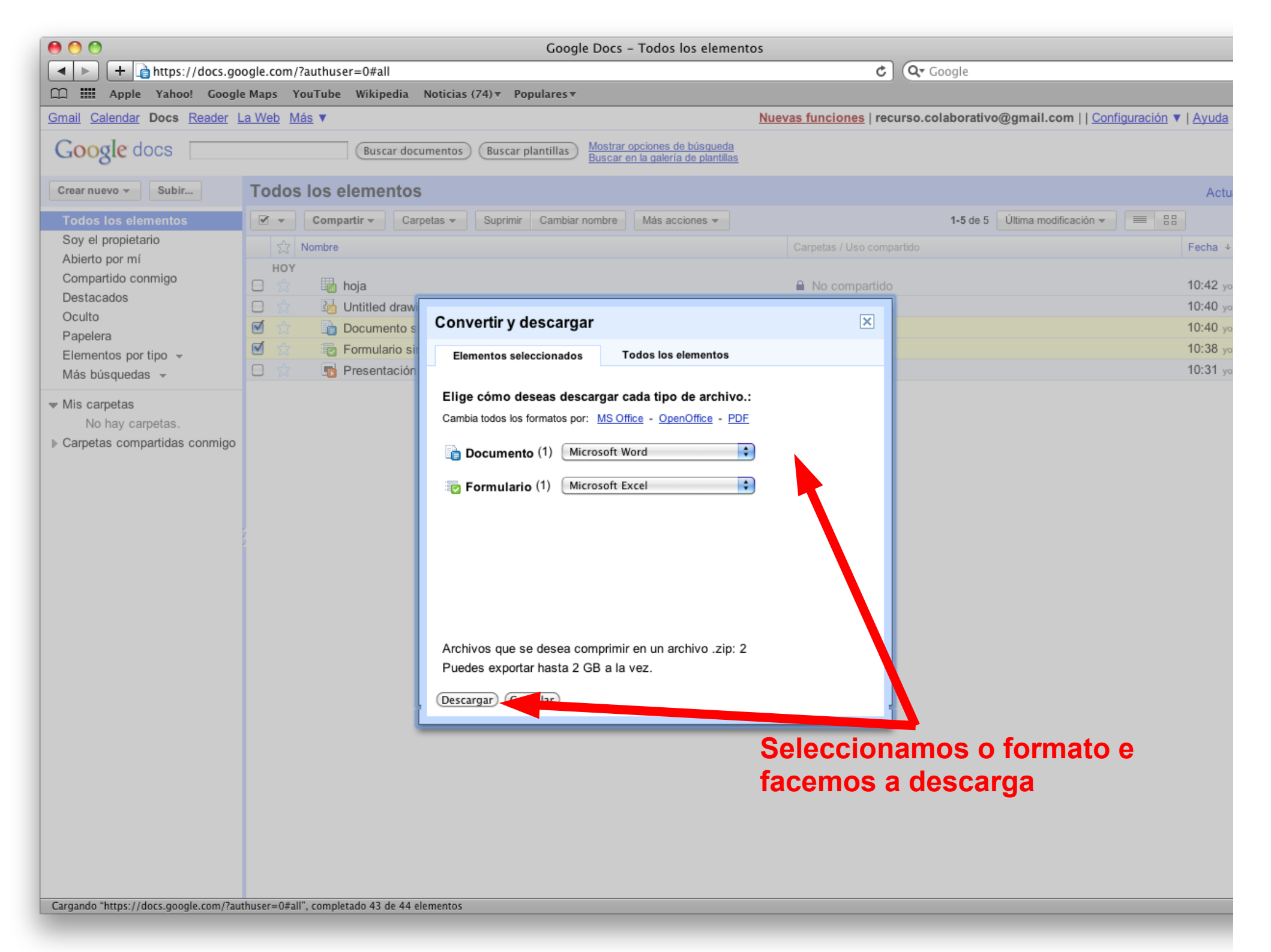

Compartindo os nosos arquivos a Google Docs

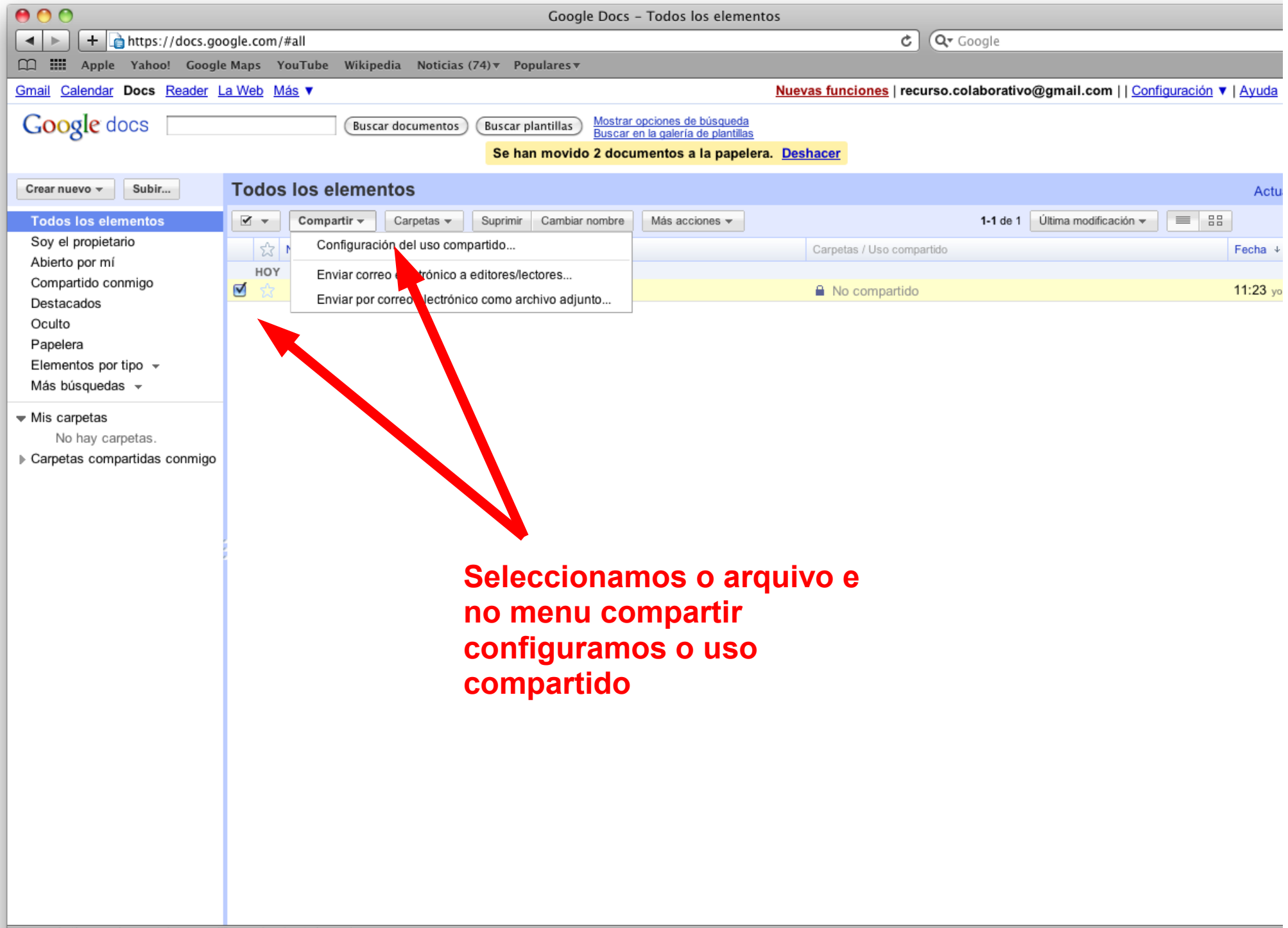

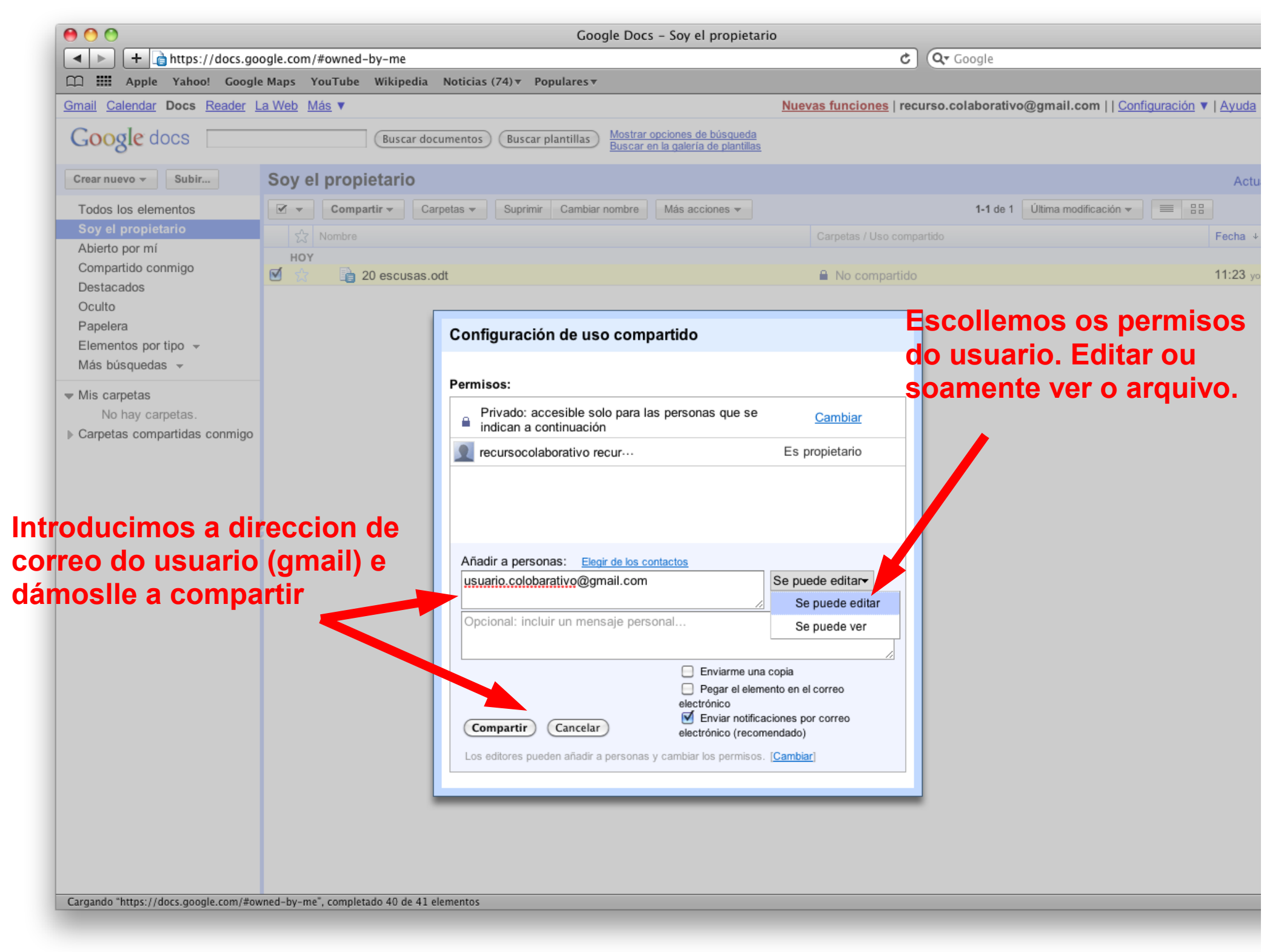

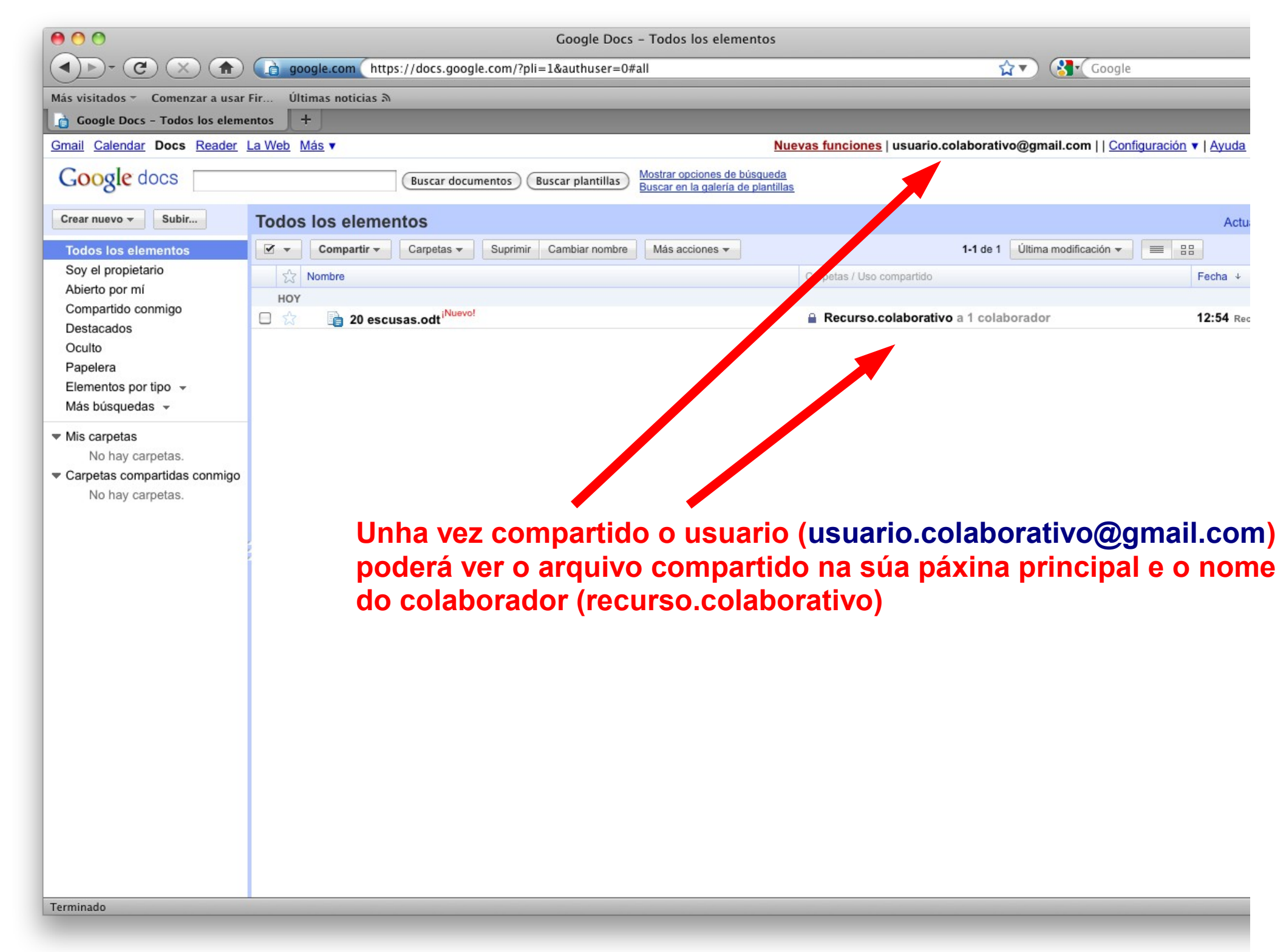

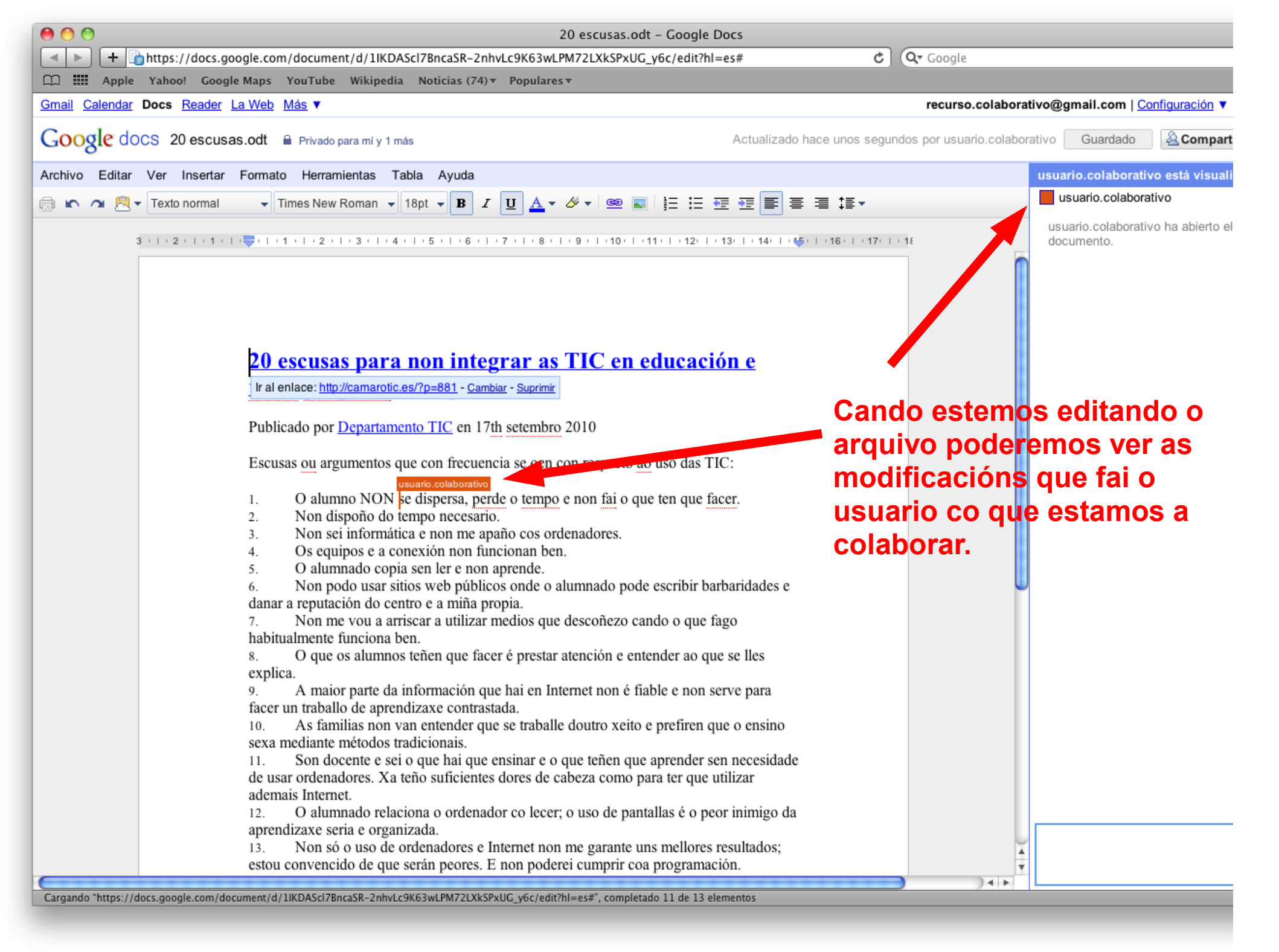

| 00                                               | 20 escusas.odt – Google Docs                                                                                         |                                                            |  |  |
|--------------------------------------------------|----------------------------------------------------------------------------------------------------|------------------------------------------------------------|--|--|
| + https://docs.google.com/d                      | document/d/1IKDAScI7BncaSR-2nhvLc9K63wLPM72LXkSPxUG_y6c/edit?hl=es#                                                  | C Google                                                   |  |  |
| C III Apple Yahoo! Google Maps Ye                | ouTube Wikipedia Noticias (79)▼ Populares▼                                                                           |                                                            |  |  |
| Gmail Calendar Docs Reader La Web Ma             | ás ▼                                                                                                    | recurso.colaborativo@gmail.com   <u>Configuración</u> ▼    |  |  |
| Google docs 20 escusas.odt                       | Privado para mí y 1 más                                                                                              | Actualizado hace 4 horas por usuario.colaborativo Guardado |  |  |
| Archivo Editar Ver Insertar Formato              | Herramientas Tabla Ayuda                                                                                             | usuario.colaborativo está visuali                          |  |  |
| Nuevo                                            | ▶ New Roman 👻 18pt 👻 🖪 🖌 🖳 🚣 🗸 🖉 🗸 🥯 🐷 📓 🗮 🗮 🗮                                                                       | E ≣ ≣ ‡≣ ▼ Usuario.colaborativo                            |  |  |
| Abrir %                                          | 0                                                                                                    |                                                            |  |  |
| Subir                                            | 2 '   ' 3 '   ' 4 '   ' 5 '   ' 6 '   ' 7 '   ' 8 '   ' 9 '   ' 10 '   ' 11 '   ' 12'   ' 13'   '                    | 14:   : • • • • • • • • • • • • • • • • •                  |  |  |
| Ver historial de revisión                        |                                                                                                    |                                                            |  |  |
| Cambiar nombre                                   |                                                                                                    |                                                            |  |  |
| Crear una copia                                  | isas para non integrar as inclen educación e                                                                         |                                                            |  |  |
| Descargar como                                   | : <u>http://camarotic.es/?p=881</u> - <u>Cambiar</u> - <u>Suprimir</u>                                               |                                                            |  |  |
| Guardado #                                       | S                                                                                                    |                                                            |  |  |
| Configuración de página                          | por <u>Departamento TIC</u> en 17th setembro 2010                                                                    |                                                            |  |  |
| Configuración de impresión                       | argumentos que con frecuencia se oen con respecto ao uso das TIC:                                                    | Outra das opcións e que                                    |  |  |
| Vista previa de impresión                        |                                                                                                    | nodemos ver o historial de                                 |  |  |
| 📾 Imprimir 🛛 🕷                                   | P alumno NON se dispersa, perde o tempo e non fai o que ten que facer.                                               | podemos ver o mistorial de                                 |  |  |
| 3.                                               | Non sei informática e non me apaño cos ordenadores.                                                                  | modificacions feitas polos                                 |  |  |
| 4.                                               | Os equipos e a conexión non funcionan ben.                                                                           | colaboradores, e recuperar a                               |  |  |
| 5.                                               | O alumnado copia sen ler e non aprende.<br>Non pada usar sitias wab públicas ande a alumnada pada ascribir barbarida |                                                            |  |  |
| danar a                                          | reputación do centro e a miña propia.                                                                                | aque mais non interese.                                    |  |  |
| 7.                                               | Non me vou a arriscar a utilizar medios que descoñezo cando o que fago                                               |                                                            |  |  |
| habitual                                         | mente funciona ben.<br>O que os alumnos teñen que facer é prestar atención e entender ao que se lle                  | ec.                                                        |  |  |
| explica.                                         | o que os atunitos tenen que facer e prestar atención e entender ao que se no                                         |                                                            |  |  |
| 9.                                               | A maior parte da información que hai en Internet non é fiable e non serve pa                                         | ara                                                        |  |  |
| facer un traballo de aprendizaxe contrastada.    |                                                                                                    |                                                            |  |  |
| sexa mediante métodos tradicionais.              |                                                                                                    |                                                            |  |  |
| 11.                                              | Son docente e sei o que hai que ensinar e o que teñen que aprender sen nece                                          | esidade                                                    |  |  |
| de usar                                          | ordenadores. Xa teño suficientes dores de cabeza como para ter que utilizar                                          |                                                            |  |  |
| 12.                                              | O alumnado relaciona o ordenador co lecer; o uso de pantallas é o peor inin                                          | nigo da                                                    |  |  |
| aprendiz                                         | zaxe seria e organizada.                                                                                             |                                                            |  |  |
| 13.                                              | Non só o uso de ordenadores e Internet non me garante uns mellores resulta                                           | ados;                                                      |  |  |
| estou co                                         | nivenendo de que seran peores. E non poderer cumprir coa programación.                                               |                                                            |  |  |
| Cargando "https://docs.google.com/document/d/1IK | DAScl7BncaSR-2nhvLc9K63wLPM72LXkSPxUG_y6c/edit?hl=es#", completado 11 de 13 elementos                                | S                                                          |  |  |

0 0

## 20 escusas.odt – Google Docs

A transformation of the second second sec

💭 🎹 Apple Yahoo! Google Maps YouTube Wikipedia Noticias (79) 🔻 Populares 🔻

Gmail Calendar Docs Reader La Web Más ▼

Google docs 20 escusas.odt 🗎 Privado para mí y 1 más

Actualizado hace 4 horas por usuario.colaborativo Guardado

recurso.colaborativo@gmail.com | Configuración

Q- Google

Ċ

🐴 Compart

## Historial del documento Revisión actual nov 17, 12:55 usuario.colaborativo nov 17, 11:23 20 escusas para non integrar as TIC en educación e recurso.colaborativo unha proposta desesperada Publicado por Departamento TIC en 17th setembro 2010 Escusas ou argumentos que con frecuencia se oen con respecto ao uso das TIC: O alumno NON se dispersa, perde o tempo e non fai o que ten que facer. 1. Non dispoño do tempo necesario. 2. Non sei informática e non me apaño cos ordenadores. 3. Os equipos e a conexión non funcionan ben. 4. O alumnado copia sen ler e non aprende. 5. Non podo usar sitios web públicos onde o alumnado pode escribir barbaridades e 6. danar a reputación do centro e a miña propia. Non me vou a arriscar a utilizar medios que descoñezo cando o que fago 7. habitualmente funciona ben. O que os alumnos teñen que facer é prestar atención e entender ao que se lles 8. explica. A maior parte da información que hai en Internet non é fiable e non serve para 9. facer un traballo de aprendizaxe contrastada. As familias non van entender que se traballe doutro xeito e prefiren que o ensino 10. sexa mediante métodos tradicionais. Son docente e sei o que hai que ensinar e o que teñen que aprender sen necesidade 11. de usar ordenadores. Xa teño suficientes dores de cabeza como para ter que utilizar Historial de modificacións ademais Internet. O alumnado relaciona o ordenador co lecer; o uso de pantallas é o peor inimigo da 12. aprendizaxe seria e organizada. Non só o uso de ordenadores e Internet non me garante uns mellores resultados; 13. estou convencido de que serán peores. E non poderei cumprir coa programación. Xa utilizo vídeos e programas multimedia e dígolles que busquen cousas en 14. Google, pero o único que fan é copiar da Wikipedia. Non hai suficientes contidos e materiais creados para poder dar toda a 15. Mostrar cambios programación con medios dixitais, que aínda non son suficientemente estables. Non me gusta perder o control sobre o que fan os/as meus alumnos/as e non podo Mostrar revisiones más detallad 16. 4 1